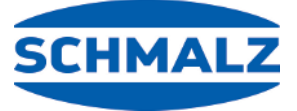

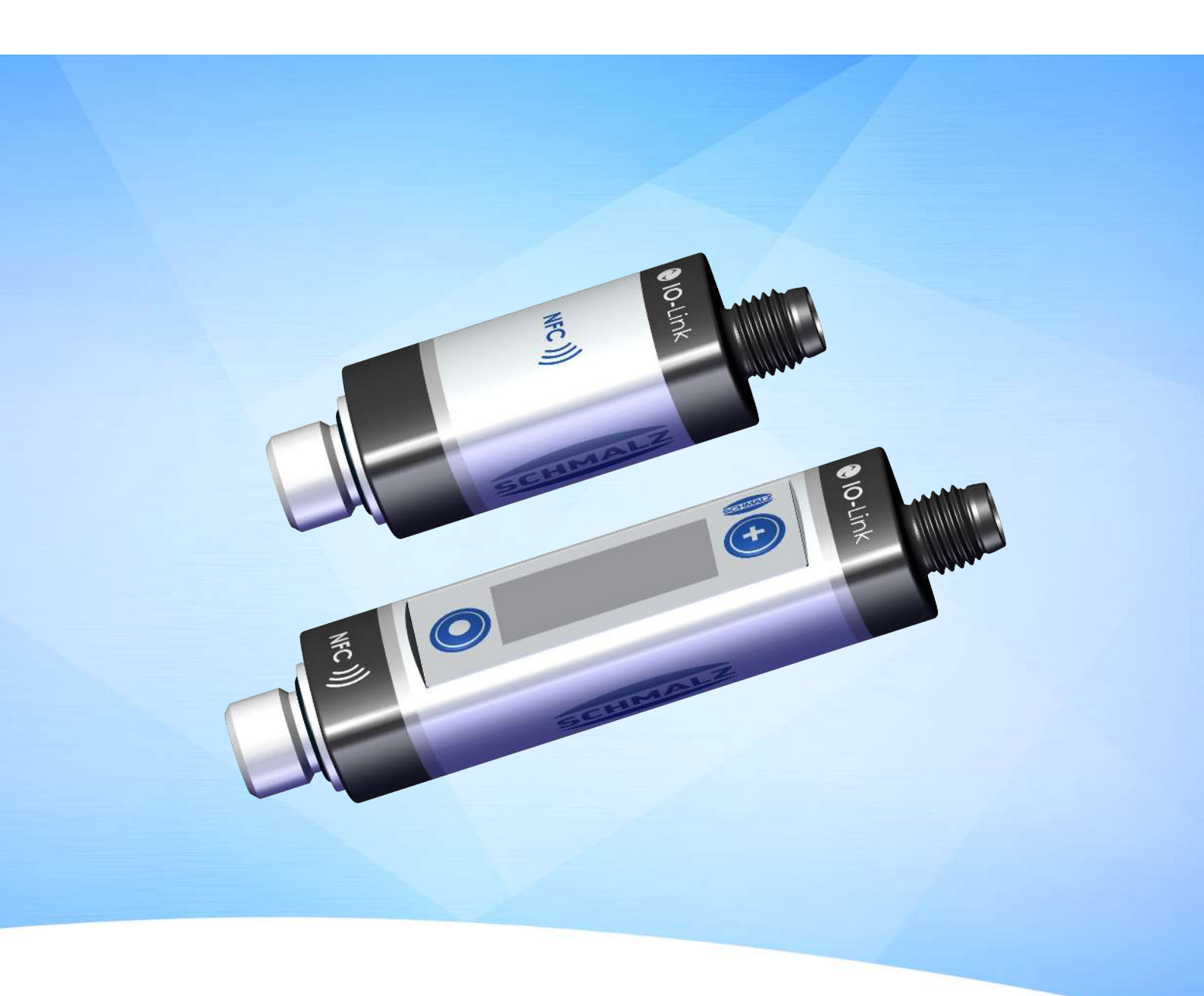

# **Operating instructions**

# Vacuum/Pressure Switch VSi / VSi-...-D

WWW.SCHMALZ.COM

 $\label{eq:EN-US} EN-US\cdot 30.30.01.00956\cdot 05\cdot 08/24$  Translation of the original operating instructions

#### Note

The Operating instructions were originally written in German. Store in a safe place for future reference. Subject to technical changes without notice. No responsibility is taken for printing or other types of errors.

#### **Published by**

#### © J. Schmalz GmbH, 08/24

This document is protected by copyright. J. Schmalz GmbH retains the rights established thereby. Reproduction of the contents, in full or in part, is only permitted within the limits of the legal provisions of copyright law. Any modifications to or abridgments of the document are prohibited without explicit written agreement from J. Schmalz GmbH.

#### Contact

J. Schmalz GmbH Johannes-Schmalz-Str. 1 72293 Glatten, Germany T: +49 (0) 7443 2403-0 schmalz@schmalz.de www.schmalz.com Contact information for Schmalz companies and trade partners worldwide can be found at: www.schmalz.com/salesnetwork

# Contents

| 1 | Important Information |                                                          |    |  |  |  |  |  |
|---|-----------------------|----------------------------------------------------------|----|--|--|--|--|--|
|   | 1.1                   | Note on Using this Document                              | 5  |  |  |  |  |  |
|   | 1.2                   | The technical documentation is part of the product       | 5  |  |  |  |  |  |
|   | 1.3                   | Symbols                                                  | 5  |  |  |  |  |  |
| 2 | Fund                  | amental Safety Instructions                              | 6  |  |  |  |  |  |
|   | 2.1                   | Intended use                                             | 6  |  |  |  |  |  |
|   | 2.2                   | Non-Intended Use                                         | 6  |  |  |  |  |  |
|   | 2.3                   | Personnel Qualification                                  | 6  |  |  |  |  |  |
|   | 2.4                   | Warnings in This Document                                | 7  |  |  |  |  |  |
|   | 2.5                   | Residual Risks                                           | 7  |  |  |  |  |  |
|   | 2.6                   | Modifications to the Product                             | 8  |  |  |  |  |  |
| 3 | Produ                 | uct description                                          | 9  |  |  |  |  |  |
|   | 3.1                   | General Description                                      | 9  |  |  |  |  |  |
|   | 3.2                   | Versions                                                 | 9  |  |  |  |  |  |
|   | 3.3                   | VSi Design (without Display)                             | 9  |  |  |  |  |  |
|   | 3.4                   | Design of VSi D (with Display) 1                         | 0  |  |  |  |  |  |
| 4 | Techi                 | nical Data1                                              | 11 |  |  |  |  |  |
|   | 4.1                   | General Data 1                                           | 1  |  |  |  |  |  |
|   | 4.2                   | Electrical Data 1                                        | 1  |  |  |  |  |  |
|   | 4.3                   | Mechanical Data 1                                        | 12 |  |  |  |  |  |
|   | 4.4                   | Factory Settings 1                                       | 3  |  |  |  |  |  |
| 5 | Insta                 | llation1                                                 | 14 |  |  |  |  |  |
|   | 5.1                   | Mounting 1                                               | 4  |  |  |  |  |  |
|   | 5.2                   | Electrical Connection 1                                  | 4  |  |  |  |  |  |
| 6 | IO-Liı                | nk Commissioning 1                                       | 16 |  |  |  |  |  |
| 7 | Inter                 | faces 1                                                  | 17 |  |  |  |  |  |
|   | 7.1                   | Digital Switching Outputs (SIO) 1                        | 17 |  |  |  |  |  |
|   | 7.2                   | Analog output                                            | 17 |  |  |  |  |  |
|   | 7.3                   | IO-Link                                                  | 17 |  |  |  |  |  |
|   | 7.4                   | Replacement of the Device with a Parameterization Server | 18 |  |  |  |  |  |
|   | 7.5                   | NFC Interface 1                                          | 9  |  |  |  |  |  |
| 8 | Opera                 | ating Concept                                            | 20 |  |  |  |  |  |
|   | 8.1                   | Manual Operation of the Display Version                  | 20 |  |  |  |  |  |
|   | 8.2                   | Display of Vacuum and Pressure Values                    | 20 |  |  |  |  |  |
|   | 8.3                   | Navigating in the Menu                                   | 21 |  |  |  |  |  |
|   | 8.4                   | Editing Parameters                                       | 21 |  |  |  |  |  |
|   | 8.5                   | Entering a PIN Code                                      | 23 |  |  |  |  |  |
|   | 8.6                   | Leaving the Menu Automatically                           | 23 |  |  |  |  |  |
|   | 8.7                   | Main Menu                                                | 24 |  |  |  |  |  |
|   | 8.8                   | Extended Functions menu (EF)                             | 25 |  |  |  |  |  |

|    | 8.9    | Info Menu (INF)                                | 26 |
|----|--------|------------------------------------------------|----|
|    | 8.10   | Displaying the Basic Settings (Slide Show)     | 26 |
| •  | Decer  | intion of Functions                            | 77 |
| 9  | Descr  |                                                | 27 |
|    | 9.1    | Overview of Functions                          | 27 |
|    | 9.2    | Measurement of Pressure and/or Vacuum          | 28 |
|    | 9.3    | Monitoring the Operating Voltage               | 28 |
|    | 9.4    | Switching Points                               | 28 |
|    | 9.5    | Teach-in for Switching Points                  | 32 |
|    | 9.6    | Additional Switching Point Settings            | 32 |
|    | 9.7    | Display Screen                                 | 33 |
|    | 9.8    | Access Rights                                  | 34 |
|    | 9.9    | Device Identification                          | 35 |
|    | 9.10   | System Monitoring and Diagnostics              | 36 |
|    | 9.11   | System Commands                                | 37 |
| 10 | Helpy  | with Malfunctions                              | 38 |
|    |        |                                                |    |
| 11 | List o | f Error Numbers                                | 39 |
| 12 | Clean  | ing the Product                                | 40 |
| 13 | Warra  | anty                                           | 41 |
| 14 | Decor  | nmissioning and Disposal                       | 42 |
|    | 14.1   | Disposing of the Product                       | 42 |
|    | 14.2   | Materials Used                                 | 42 |
| 15 | Acces  | sories                                         | 43 |
| 16 | Decla  | rations of Conformity                          | 44 |
|    | 16.1   | EU Declaration of Conformity                   | 44 |
|    | 16.2   | UKCA Conformity                                | 44 |
| 17 | VSi_D  | ataDictionary_21.10.01.00097_03 2022-04-20.PDF | 45 |

# 1 Important Information

## 1.1 Note on Using this Document

J. Schmalz GmbH is generally referred to as Schmalz in this document.

The document contains important notes and information about the different operating phases of the product:

- Transport, storage, start of operations and decommissioning
- Safe operation, required maintenance, rectification of any faults

The document describes the product at the time of delivery by Schmalz and is aimed at:

- Installers who are trained in handling the product and can operate and install it
- Technically trained service personnel performing the maintenance work
- Technically trained persons who work on electrical equipment

#### 1.2 The technical documentation is part of the product

- 1. For problem-free and safe operation, follow the instructions in the documents.
- 2. Keep the technical documentation in close proximity to the product. The documentation must be accessible to personnel at all times.
- 3. Pass on the technical documentation to subsequent users.
- ⇒ Failure to follow the instructions in these Operating instructions may result in injuries!
- ⇒ Schmalz is not liable for damage or malfunctions that result from failure to heed these instructions.

If you still have questions after reading the technical documentation, contact Schmalz Service at: www.schmalz.com/services

#### 1.3 Symbols

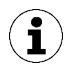

This symbol indicates useful and important information.

- $\checkmark$  This symbol represents a prerequisite that must be met before an action is performed.
- This symbol represents an action to be performed.
- $\Rightarrow$  This symbol represents the result of an action.

Actions that consist of more than one step are numbered:

- 1. First action to be performed.
- 2. Second action to be performed.

# 2 Fundamental Safety Instructions

## 2.1 Intended use

The vacuum/pressure switches VSi-... / VSi-...-D are used only to measure vacuum and pressure. For further information, see the technical data. Any other use is considered improper by the manufacturer and is deemed as contrary to the designated use.

The product is built in accordance with the latest standards of technology and is delivered in a safe operating condition; however, hazards may arise during use.

The product is intended for industrial and commercial applications.

Intended use includes observing the technical data and the installation and operating instructions in this manual.

#### 2.2 Non-Intended Use

Schmalz accepts no liability for damages caused by the use of the product for purposes other than those described under "Intended Use."

Non-intended use includes the following:

• Use in potentially explosive atmospheres

#### 2.3 Personnel Qualification

Unqualified personnel cannot recognize dangers and are therefore exposed to higher risks!

The operating company must ensure the following points:

- The personnel must be commissioned for the activities described in these operating instructions.
- The staff must be at least 18 years of age and physically and mentally capable.
- The operating staff have been instructed in the operation of the product and have read and understood the operating instructions.
- Work on electrical equipment must be carried out only by qualified electrical specialists.
- Installation, maintenance, and repairs must be carried out only by specialists or by persons who can prove that they have undergone appropriate training.

#### Applicable for Germany:

A qualified employee is defined as an employee who has received technical training and has the knowledge and experience – including knowledge of applicable regulations – necessary to enable him or her to recognize possible dangers and implement the appropriate safety measures while performing tasks. Qualified employees must observe the relevant industry-specific rules and regulations.

## 2.4 Warnings in This Document

Warnings warn against hazards that may occur when handling the product. The signal word indicates the level of danger.

| Signal word | Meaning                                                                                     |
|-------------|---------------------------------------------------------------------------------------------|
|             | Indicates a medium-risk hazard that could result in death or serious injury if not avoided. |
|             | Indicates a low-risk hazard that could result in minor or moderate injury if not avoided.   |
| NOTE        | Indicates a danger that leads to property damage.                                           |

## 2.5 Residual Risks

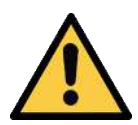

# 

#### Serious injuries due to improper mounting!

- Carry out mounting and removal only when the device is in an idle, depressurized state.
- Use only the connectors, mounting holes and attachment materials that have been provided.

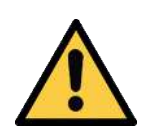

# 

Uncontrolled movements of system components or falling objects caused by incorrect activation and switching of the Vacuum/pressure switch while persons are in the plant (safety door opened and actuator circuit switched off)

Serious injury

- Ensure that the components are enabled via the actuator voltage by installing a potential separation between the sensor and actuator voltage.
- Wear the required personal protective equipment (PPE) when working in the danger zone.

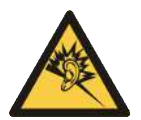

# **▲ CAUTION**

#### Noise pollution from leakage

Hearing damage

- Correct position.
- Wear ear protectors.

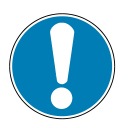

# NOTE

#### **Incorrect power supply**

Destruction of the integrated electronics

- Operate the product using a power supply unit with protected extra-low voltage (PELV).
- The system must incorporate safe electrical cut-off of the power supply in compliance with EN60204.
- Do not connect or disconnect the connector under tension and/or when voltage is applied.

#### 2.6 Modifications to the Product

Schmalz assumes no liability for consequences of modifications over which it has no control:

- 1. The product must be operated only in its original condition as delivered.
- 2. Use only original spare parts from Schmalz.
- 3. The product must be operated only in perfect condition.

# **3** Product description

## 3.1 General Description

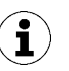

The vacuum switch and pressure switch versions belonging to the VSi series are referred to only as the switch below.

The VSi-series switch can be operated in two operating modes.

- Via direct connection to discrete inputs (standard I/O = SIO) or
- Via connection through the communication line (IO-Link class A) •

Switching points are indicated using one or two orange LEDs. If the switching point is not active, operational readiness is indicated by a green LED at switching point 1. The LED for switching point 2 remains deactivated.

Additionally, a multitude of information and status reports for the switch can be accessed using wireless communication with NFC (near-field communication).

The parameters can also be set using two buttons on the display version (VSi-...-D). The current system status and the settings are shown on a display.

The fluid connection offers the opportunity to align the switch in a screwed-in position.

#### 3.2 Versions

Each switch has a precise item designation (e.g. VSi-V-D-M8-4) that is composed of the following type keys:

| Туре | Pressure range         | Analog output      | Display          | <b>Electrical connection</b> |  |  |
|------|------------------------|--------------------|------------------|------------------------------|--|--|
| VSi  | V (-1 to 0 bar)        | SA                 | D                | M12-4 (1xM12, 4-pin)         |  |  |
|      | VP8 (-1 to +8 bar) (or | (only available in | (with integrated | M8-4 (1xM8, 4-pin)           |  |  |
|      | P10 (0 to +10 bar)     | pressure range V)  | aisplay)         |                              |  |  |

#### 3.3 VSi Design (without Display)

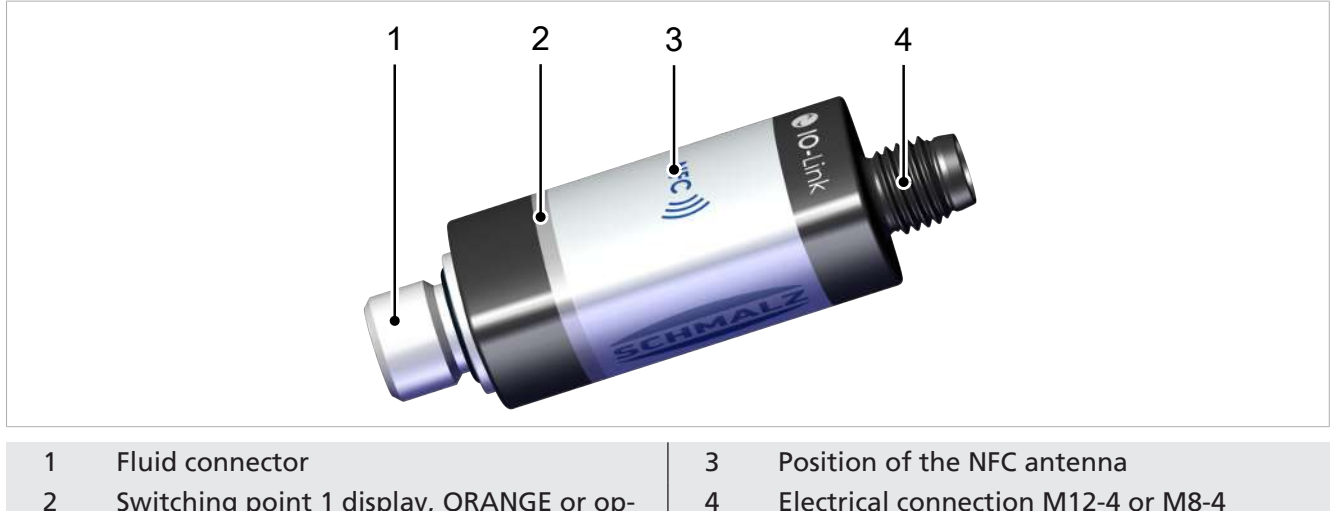

2 Switching point 1 display, ORANGE or operating voltage display, GREEN

Electrical connection M12-4 or M8-4

# 3.4 Design of VSi ... D (with Display)

| 1 | Fluid connector                                                            | 5 | MODE button                       |
|---|----------------------------------------------------------------------------|---|-----------------------------------|
| 2 | Switching point 1 display, ORANGE or op-<br>erating voltage display, GREEN | 6 | Display                           |
| 3 | Position of the NFC antenna behind the display                             | 7 | SET button                        |
| 4 | Electrical connection M12-4 or M8-4                                        | 8 | Switching point 2 display, ORANGE |

# 4 Technical Data

## 4.1 General Data

| Property                 | Version V                               |              | Version P10 | Version VP8                         |  |  |  |
|--------------------------|-----------------------------------------|--------------|-------------|-------------------------------------|--|--|--|
| Operating pressure range | -1 to 0 bar                             |              | 0 to 10 bar | -1 to 8 bar                         |  |  |  |
| Overpressure resistance  | 8 bar                                   |              | 15 bar      | 12 bar                              |  |  |  |
| Solution                 | 1 mbar                                  |              | 11 mbar     | Vacuum 2 mbar/pres-<br>sure 11 mbar |  |  |  |
| Degree of protection     | IP 65 (M8/M12 plugged in)               |              |             |                                     |  |  |  |
| Working temperature      | 0 to 50° C                              |              |             |                                     |  |  |  |
| Storage temperature      | -10 to 60° C                            |              |             |                                     |  |  |  |
| Permitted humidity       | 10 to 90% RH (free from condensation)   |              |             |                                     |  |  |  |
| Accuracy                 | ± 3% FS <sup>1)</sup>                   |              |             |                                     |  |  |  |
| Measuring medium         | Non-aggressive gases; dry, oil-free air |              |             |                                     |  |  |  |
| Weight                   | VSi<br>VSi D                            | 12 g<br>16 g |             |                                     |  |  |  |

<sup>1)</sup> The accuracy applies to the entire measuring and temperature range.

## 4.2 Electrical Data

| Property                                      | VSi                                                                                                    | VSiD                                          |  |  |  |
|-----------------------------------------------|----------------------------------------------------------------------------------------------------|-----------------------------------------------|--|--|--|
| Power consumption (where U = 24 V)            | < 35 mA                                                                                                    | < 35 mA                                       |  |  |  |
| Display                                       | _                                                                                                    | 3-digit, 7-segment display with decimal point |  |  |  |
| Display resolution                            | _                                                                                                    | Vacuum: 1 mbar<br>Pressure: 10 mbar           |  |  |  |
| Analog output (VSi-V-SA only)                 | 1 to 5 V (corresponds lin-<br>early to 0 to -1000 mbar)                                                                  | —                                             |  |  |  |
| Analog output load impedance (VSi-V-SA only): | >5k ohms <sup>2)</sup>                                                                                                   | —                                             |  |  |  |
| Supply voltage                                | 10 to 30 V DC (PELV) <sup>1)</sup>                                                                                       |                                               |  |  |  |
| Current load rating per output                | 100 mA                                                                                                    |                                               |  |  |  |
| Polarity reversal protection                  | Yes, all connections                                                                                                    |                                               |  |  |  |
| Overload/short circuit OUT1/OUT2              | Automatic switch-off of both outputs                                                                                     |                                               |  |  |  |
| NFC                                           | NFC Forum Tag type 4                                                                                                    |                                               |  |  |  |
| IO-Link                                       | IO-Link 1.1 Class A<br>Baud rate COM2 (38.4 kBits/s)<br>Minimum cycle time 2.3 ms<br>(also see separate data dictionary) |                                               |  |  |  |

<sup>1)</sup> The power supply must correspond to the regulations in accordance with EN60204 (protected extra-low voltage).

<sup>2)</sup> Do not short-circuit the analog output, this can lead to thermal overheating and damage to the product.

# 4.3 Mechanical Data

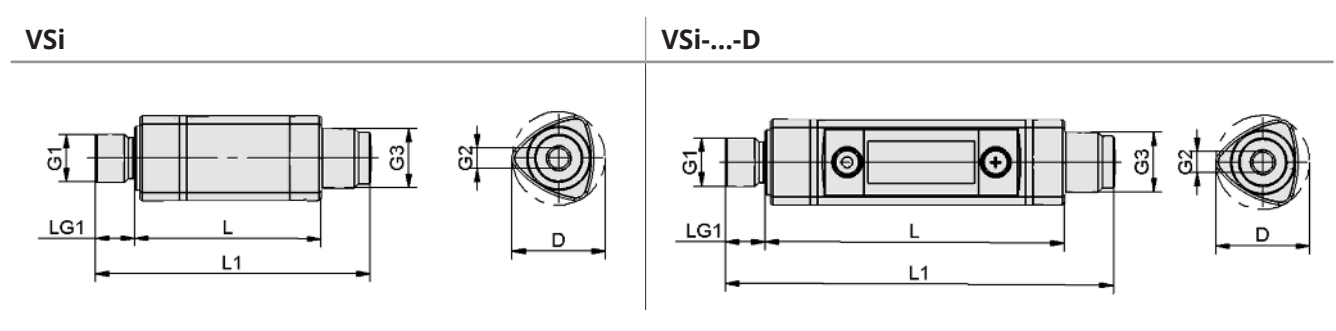

| Туре        | L           | L1                  | G3                      | G1 <sup>1)</sup> | G2 <sup>1)</sup> | LG1 | D    |
|-------------|-------------|---------------------|-------------------------|------------------|------------------|-----|------|
| VSi M8-4    | 38.0        | 55.0                | M8x1 male<br>thread     | G1/8" male       | M5 female        | 8   | 19.6 |
| VSi M12-4   | 38.0        | 56.0                | M12x1<br>male<br>thread | thread           | thread           |     |      |
| VSi D M8-4  | 60.5 77.5 M | M8x1 male<br>thread |                         |                  |                  |     |      |
| VSi D M12-4 | 60.5        | 78.5                | M12x1<br>male<br>thread |                  |                  |     |      |

<sup>1)</sup> Maximum tightening torque 2.5 Nm

All specifications are in mm.

# 4.4 Factory Settings

| Parameter                                          | VSi-V          | VSi-P10                     | VSi-VP8   | VSi-V-SA  |  |  |  |  |
|----------------------------------------------------|----------------|-----------------------------|-----------|-----------|--|--|--|--|
| Switching point 1                                  |                | ·                           | '         | '         |  |  |  |  |
| Switching point mode and logic                     |                |                             |           |           |  |  |  |  |
| Switching point SP1                                | 750 mbar       | 5500 mbar                   | –750 mbar | –750 mbar |  |  |  |  |
| Reset point rP1                                    | 600 mbar       | 5000 mbar                   | –600 mbar | –600 mbar |  |  |  |  |
| Window hysteresis Hy1/leakage<br>limit per sec L-1 | 20 mbar        | 100 mbar                    | 20 mbar   | 20 mbar   |  |  |  |  |
| Switch-on delay dS1,<br>switch-off delay dr1       |                | 0 ms                        |           |           |  |  |  |  |
| Transistor function                                |                | PI                          | NP        |           |  |  |  |  |
| Switching point 2                                  | •              |                             |           |           |  |  |  |  |
| Switching point mode and logic                     | Two-point mode | , normally open (H          | l. no)    |           |  |  |  |  |
| Switching point SP2                                | 550 mbar       | 5500 mbar                   | Not       |           |  |  |  |  |
| Reset point rP2                                    | 500 mbar       | 00 mbar 4500 mbar 5000 mbar |           | available |  |  |  |  |
| Window hysteresis Hy2/leakage<br>limit per sec L-2 | 20 mbar        |                             |           |           |  |  |  |  |
| Switch-on delay dS2,<br>switch-off delay dr2       |                |                             |           |           |  |  |  |  |
| Transistor function                                |                | PNP                         |           |           |  |  |  |  |
|                                                    |                |                             |           | I         |  |  |  |  |
| Display unit                                       |                | ml                          | oar       |           |  |  |  |  |
| Eco mode                                           | Off            |                             |           |           |  |  |  |  |
| Display alignment                                  | Standard       |                             |           |           |  |  |  |  |
| IO-Link device locks, extended device locks        |                | (                           | 0         |           |  |  |  |  |

Menu PIN code, NFC PIN code

000

# **5** Installation

## 5.1 Mounting

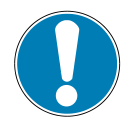

# ΝΟΤΕ

**Exceeding the specified maximum tightening torques during mounting** Product damage

• Ensure that the specified maximum tightening torques are complied with.

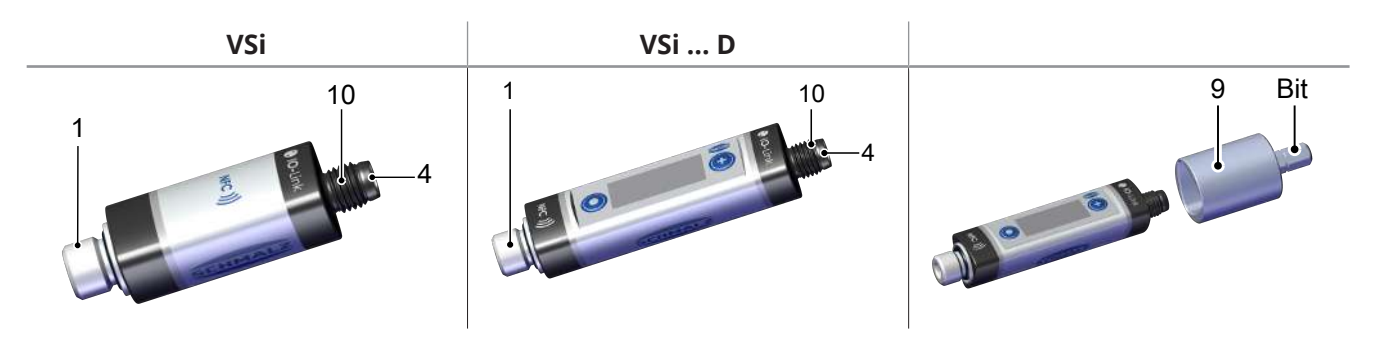

| Position | Description                       | Max. tightening torque |
|----------|-----------------------------------|------------------------|
| 1        | Fluid connector                   | 2.5 Nm                 |
| 4        | Electrical connection (plug)      | See note               |
| 10       | Electrical connection (union nut) | 0.8 Nm                 |
| 9        | Screw-in aid (see accessories)    |                        |

## 5.2 Electrical Connection

#### 5.2.1 Mounting the Connection Cable

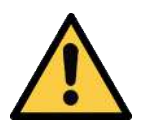

# **A** CAUTION

# Changing output signals when the product is switched on or plug is connected

Personal injury or damage to property!

• The electrical connection must be performed only by specialists who can evaluate the effects of signal changes on the overall system.

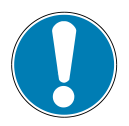

# NOTE

#### Incorrect connection with the IO-Link class B port

Damage to the IO-Link device or peripheral equipment

• When operating the IO-Link class A device on an IO-Link master with a class B port, ensure compliant connection and potential separation.

The electrical connection of the switch is established using a 4-pin M-12 or a 4-pin M8 connector ( $\geq$  See ch. 5.1 Mounting, p. 14).

Establish the electrical connection for the sensor as described below:

- ✓ The connection cable with socket is provided by the customer. The maximum cable length is 30 m in SIO operation and 20 m in IO-Link operation.
- 1. Connect the connection cable with socket at position 4.
- 2. Hold the socket and **simultaneously** attach the union nut at position 10 with a maximum tightening torque of 0.8 Nm. The plug must not twist or be subjected to any torque load (0 Nm). If the plug is subjected to torque during mounting, the torque must not exceed 0.6 Nm.

#### 5.2.2 Pin Assignment, M8 Connector/M12 Connector

| M8 connector | M12 connector | Pin | Symbol | Wire color | Function                                                |
|--------------|---------------|-----|--------|------------|---------------------------------------------------------|
|              |               | 1   | Us     | Brown      | Supply voltage                                          |
| 24           | (4) (3)       | 2   | OUT2   | White      | Signal output 2 (SIO)<br>or analog output <sup>2)</sup> |
| (1 3)        |               | 3   | GND    | Blue       | Ground                                                  |
| $\bigcirc$   |               | 4   | OUT1   | Black      | C/Q (IO-Link)<br>and signal output 1 (SIO)              |

<sup>1)</sup> When using a Schmalz connection cable (see "Accessories")

<sup>2)</sup> For version VSi-V-SA

# 6 IO-Link Commissioning

When operating the switch in IO-Link mode (digital communication), the supply voltage, Gnd (ground) and the C/Q communication cable must be directly connected to the corresponding connections of an IO-Link master with IO-Link class A ports. When doing so, a new port must be used on the master for each switch; a junction of several C/Q cables is not possible with only one IO-Link master port.

The IO-Link master must be connected in the configuration of the automation system in the same way as other fieldbus components. To activate the port for IO-Link communication, a software tool from the respective master manufacturer is usually provided (e.g. Siemens PCT, Beckhoff TwinCAT etc.).

The necessary device description data (IODD) for the switch can be downloaded from our website <u>www.schmalz.com</u>.

The second output OUT2 for the vacuum switch is deactivated in IO-Link operation.

# 7 Interfaces

# 7.1 Digital Switching Outputs (SIO)

To operate the standard digital inputs of the automation technology or to directly control the electrical consumers, the switch has two digital outputs.

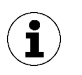

In the version with an analog output, the functions of switching point 2 or the second digital switching output are unavailable.

In the delivery state, the signal output OUT 1 is assigned the function switching point 1, parts control, and the signal output OUT 2 is assigned the switching point 2, leakage monitoring. They are configured in the EF menu (Extended Functions) via the associated menu items  $\Box \Box \mid$  and  $\Box \Box \Box$ .

The electrical status of both of the outputs OUT1 and OUT2 thus corresponds with the logical status of switching points 1 and 2 regardless of the switching point parameters that have been set:

- Switching point mode and switching point logic
- Switching thresholds and hysteresis (function depends on mode set)
- Switch-on and switch-off delay times
- Electrical transistor functions PNP or NPN

The electrical signal outputs are adjustable with regard to the switching behavior on the device. In the EF menu or via IO-Link, a choice can be made between the PNP and NPN signal types for each signal output. The setting is independent of the version.

The vacuum switch is factory set to PNP.

# 7.2 Analog output

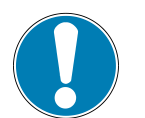

#### NOTE

#### The analog output is supplied with voltage.

Damage to the product and/or malfunctions

• Ensure that the analog output is **not** supplied with voltage.

Only the version VSi-V-SA has an analog output.

The integrated sensor measures the vacuum and proportionally outputs an electrical voltage between 1 and 5 V at the analog output (OUT2, PIN 2). 1 V corresponds to a vacuum of 0 mbar.

## 7.3 IO-Link

The vacuum switch can be operated in IO-Link mode to enable intelligent communication with a controller. The parameters of the vacuum switch can be set remotely using IO-Link mode.

The vacuum switch provides many additional functions besides the two switching signals via the IO-Link communication.

- The actual measurement value is provided live using the process data.
- Warnings and error statuses that occur are reported to the master via the IO-Link event mechanism.
- More precise information regarding the system status is retrieved using the acyclical communication channel (known as ISDU parameters).
- Within the framework of the ISDU channel, all settings (e.g. switching point modes and delay times) for the vacuum switch are read or overwritten.

• In addition to the identification data that can be accessed from the control menu such as the part number and serial number, additional information regarding the identity of the ejector can be retrieved. It also provides memory for user-specific information, for example the installation or storage site.

The following diagram shows the alignment of the 2 byte process input data for the switch:

| PD in<br>byte no. | 0                          |    |    |    |    |    |   | 1 |     |     |   |   |   |   |   |   |
|-------------------|----------------------------|----|----|----|----|----|---|---|-----|-----|---|---|---|---|---|---|
| Bit no.           | 15                         | 14 | 13 | 12 | 11 | 10 | 9 | 8 | 7   | 6   | 5 | 4 | 3 | 2 | 1 | 0 |
| Contents          | ts Measured value (14 bit) |    |    |    |    |    |   |   | SP2 | SP1 |   |   |   |   |   |   |

The bits SP1 and SP2 reflect the logical status of switching points 1 and 2.

The measured value is displayed as 14-bit unsigned vacuum in millibar (vacuum positive):

- VSi V: 14 bit unsigned vacuum in millibar (vacuum positive)
- VSi P10: 14 bit unsigned pressure in millibar (pressure positive)
- VSi VP8: 14-bit signed pressure in millibar (pressure positive, vacuum negative)

A detailed description of all the device parameters can be found in the data dictionary, which can be downloaded together with the IODD as a ZIP archive from <u>www.schmalz.com</u>.

#### 7.4 Replacement of the Device with a Parameterization Server

The IO-Link protocol provides an automated process for transferring data when a device is replaced. For this Data storage mechanism, the IO-Link master mirrors all setting parameters for the device in a separate non-volatile memory. When a device is swapped for a new one of the same type, the setting parameters for the old device are automatically saved in the new device by the master.

- ✓ The device is operated on a master with IO-Link revision 1.1 or higher.
- $\checkmark$  The Data storage feature in the configuration of the IO-Link port is activated.
- Ensure that the new device is restored to the factory settings **before** it is connected to the IO-Link master. If necessary, reset the device to the factory settings.
- ⇒ The device parameters are automatically mirrored in the master when the device is configured using an IO-Link configuration tool.

Changes to the parameters made by a PLC program using a function module are **not** automatically mirrored in the master.

 Manually mirroring data: After changing all required parameters, execute ISDU write access to the System Command parameter (Index 2) using the Force upload of parameter data into the master command (numerical value 0x05) (> See ch. (see Data Dictionary in the appendix)).

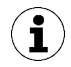

Use the Parameterization server function of the IO-Link master to ensure that no data is lost when switching the device.

## 7.5 NFC Interface

NFC (Near Field Communication) refers to a standard for wireless data transfer between different devices over short distances.

The vacuum switch VSi functions as a passive NFC tag that can be read or written to by a reading device such as a smartphone or tablet with NFC activated. Access to the parameters of the vacuum switch via NFC also works without a connected supply voltage.

There are two options for communicating via NFC:

- Read access only can be obtained via a website viewed in a browser. For this, no additional app is needed. The reading device requires only that NFC and the Internet connection are enabled.
- Another option for communication is the "Schmalz ControlRoom" control and service app. In addition to pure read access, the app allows you to actively write the parameters of the device via NFC. The "Schmalz ControlRoom" app is available in the Google Play Store or Apple App Store.

The following instructions should be followed to ensure the optimum data connection between the NFC reading device and the vacuum switch VSi:

- In the VSi version, the antenna is located behind the NFC label on the housing
- In the VSi...D display version, the antenna is located directly behind the display
- The mobile device itself must be aligned as parallel as possible to the front of the switch
- The antenna of the mobile device should be positioned in the center of the antenna of the switch

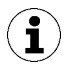

The reading distance is very short for NFC applications. Determine the position of the NFC antenna in the reading device used. If parameters of the device are modified via NFC, then the power supply must subsequently remain stable for at least three seconds to prevent data loss (error E01).

# 8 Operating Concept

# 8.1 Manual Operation of the Display Version

The switch is operated using the **MODE** (1) and **SET** (2) buttons.

Settings are configured using software menus. The operating concept is set up according to VDMA 24574-1 and is divided into three menu levels:

- Basic menu
- Menu for additional functions (EF)
- Info menu (INF)

Setting the switch in the basic menu is usually sufficient for standard applications.

The following information can be shown on the display:

- Actual vacuum/pressure measurement value
- Selected menu item
- Settings
- Error messages

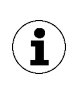

After a parameter is set in the operating menu, the power supply of the switch must remain stable for at least 3 seconds. Otherwise, there may be a loss of data and the resulting error  $\Box \Box$ 

## 8.2 Display of Vacuum and Pressure Values

In the basic operating menu state, the actual measurement value is displayed on the basis of the chosen display unit. All units are available in millibar, kilo pascal, inch-hg and PSi. The information displayed varies depending on the device version and the position of the measurement value in the vacuum and pressure range:

| Measure-<br>ment value | Version V |      |      | Version P10 |      |     | Version VP8 |      |      |      |      |     |
|------------------------|-----------|------|------|-------------|------|-----|-------------|------|------|------|------|-----|
|                        | mbar      | kPa  | inHg | psi         | mbar | kPa | inHg        | psi  | mbar | kPa  | inHg | psi |
| 10 bar                 | FFF       |      |      |             |      |     |             |      |      |      |      |     |
| 9 bar                  | FFF       |      |      | 9.00        | 900  | 266 | 131         | FFF  |      |      |      |     |
| 8 bar                  | FFF       |      |      | 8.00        | 800  | 236 | 116         | 8.00 | 800  | 236  | 116  |     |
| 6 bar                  | FFF       |      |      | 6.00        | 600  | 177 | 87          | 6.00 | 600  | 177  | 87   |     |
| -800 bar               | 800       | 80.0 | 23.6 | 11.6        | -FF  |     | 800         | 80.0 | 23.6 | 11.6 |      |     |
| -1000 bar              | -FF       |      |      |             |      |     |             |      |      |      |      |     |

With version V, the vacuum value, i.e. the vacuum compared to the ambient air pressure, is displayed as a positive; in version P10, it is displayed based on the pressure.

In version V8, the pressure is positive and vacuum is negative; however, the positive/negative sign is not displayed. You can determine whether the value is positive or negative using the table due to the presence of a decimal point. The switching threshold SPx/FHx and rPx/FLx in the operating menu is displayed based on the same method.

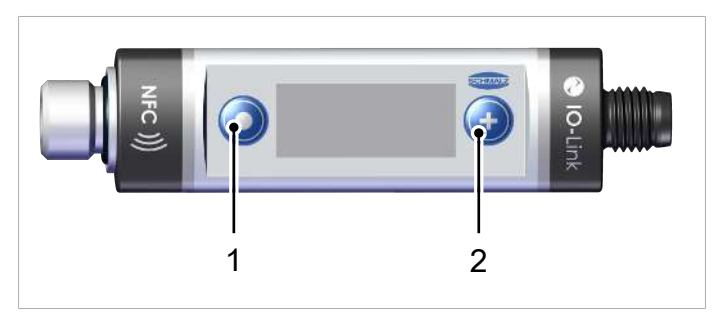

If an error status is active, it is indicated in the display through a periodic switch with the measurement value. For recognition purposes, a prefix "E" stands for error, followed by the error number.

One exception is error 7 (operating voltage too low): in this case "E07" will be permanently indicated in the display and the switch will delay further user entries until the operating voltage has reached the necessary level again.

#### 8.3 Navigating in the Menu

You can switch from the home screen to the main menu by pressing the SET BUTTON.

To scroll through the menu press the **SET BUTTON**.

When you find your desired menu item, select it using the **MODE BUTTON**.

If there is a submenu ("EF" and "INF") this can also be browsed in the same manner using the **SET BUT-TON**.

You can exit the menu at any point by pressing the SET and MODE buttons.

#### 8.4 Editing Parameters

If a menu item has been selected, the current value first appears on the display.

For parameters that can be set, the whole value or lowest number will flash and can be changed by using the **SET BUTTON**. When doing so, the possible settings are run through cyclically.

With version VP8, the values of the switching thresholds SPx/FHx and rPx/FLx can be positive (pressure measurement range) as well as negative (vacuum measurement range). In this case, the desired range for the new value is set at the start of the editing process. The text  $[P \sqsubset G]$  for pressure or  $[U \square C]$  for vacuum will firstly flash and can be selected accordingly.

For numerical values consisting of 3 numbers, you can use the **MODE BUTTON** to change to the next higher number.

At the end of the editing process, press the **MODE BUTTON** again after the last number. The new value then appears on the display for 2 seconds without flashing.

If the new value is invalid, the display shows a message and the old value is retained:

- [□□□□] (out of range) means that the new value is generally outside the value range (e.g. SP1 > 8.0 bar in the VP8 version)
- [ I□□] (inconsistent) means that the value overlaps with the current setting of another parameter, e.g. rP1 > SP1

You can cancel the editing process at any time by pressing the **SET** and **MODE** buttons simultaneously.

#### Example of "Setting a Number Value":

Changing SP1 from 750 mbar to 725 mbar with V version

- ✓ The switch is in its basic state (display mode)
- 1. Use the **SET** button to select the parameter  $\square \square$ .
- 2. Press the MODE button
  - ⇒ Choose the menu item; lowest number flashes
- 3. Press SET 5 times
  - $\Rightarrow$  The lowest digit changes to 5
- 4. Press the MODE button
  - ⇒ The middle number flashes

- 5. Press SET 7 times
  - ⇒ The middle number changes to 2
- 6. Press the MODE button⇒ The highest number flashes
- 7. Press the MODE button
- $\Rightarrow$  The new value of 725 mbar for  $\square$  is confirmed

After 2 seconds, the system automatically returns to the  $\square$  menu parameter.

#### Example of "Setting a Number Value":

#### Changing SP1 from -750 mbar to +3.2 bar with VP8 version

- ✓ The switch is in its basic state (display mode)
- 1. Use the **SET** button to select the parameter  $\square \square$ .
- 2. Press the MODE button
  - ⇒ Choose the menu item; lowest number flashes
- 3. Press the MODE button
  - $\Rightarrow$  The set operating range flashes as  $\Box \exists \Box$  (for vacuum) or  $\Box \Box$  (for pressure).
- 4. Press the SET button to set the required  $\Box \Box \Box$  operating range and press the MODE button to confirm.
  - ⇒ Choose the menu item; lowest number flashes
- 5. Press the MODE button
  - ⇒ The middle number flashes
- 6. Press SET 2 times
  - $\Rightarrow$  The middle number changes to 2
- 7. Press the MODE button
  - ⇒ The highest number flashes
- 8. Press SET 3 times
- 9. Press the MODE button
- ⇒ The new value of 3.20 bar for SP1 is confirmed

After 2 seconds, the system automatically returns to the  $\square$  | menu parameter.

#### Example of "Setting the Mode":

Changing switching point mode 1 from  $H_{\Box\Box}$  to  $\Box_{\Box\Box}$ 

- ✓ The switch is located in the Extended Functions (EF) menu
- 1. Press the **MODE** button to select the parameter  $\Box \sqcup \downarrow$
- 2. Press the **MODE** button
  - $\Rightarrow$  Select the menu item; the current setting or current value flashes ( $H_{\Box\Box}$  in the example)
- 3. Press SET 4 times
  - $\Rightarrow$  The new setting or value is displayed ( $\Box . \Box \Box$  here)

- 4. Press the **MODE** button
- $\Rightarrow$  The new mode  $\Box \Box \Box$  setting is confirmed

After 2 seconds, the system automatically returns to the  $\Box \sqcup |$  menu parameter.

#### Example of "Triggering a Command":

Reset the erasable counters

- ✓ The switch is located in the Info menu (INF)
- 1. Press the **MODE** button to select the parameter H
- 2. Press the **SET** button several times to select the  $\neg \Box \Box$  parameter (for resetting the erasable counters (Ct1 and Ct2))
- 3. Press the **MODE** button
  - $\, \Rightarrow \,$  The display shows the preselection command execution "No" with  $\neg \square$
- 4. Press the SET button
  - $\Rightarrow$  The setting or new value changes to "yes" and  $\exists \exists \exists$  appears on the display
- 5. Press the **MODE** button
- ⇒ The command is executed

After 2 seconds, the system automatically returns to the home screen.

Write access from the IO-Link and NFC interfaces has a higher priority than the operating menu, but generally lasts only a few seconds. However, if editing is attempted at the same time using the menu, this will be rejected with the display  $\lfloor \Box \Box$ .

#### 8.5 Entering a PIN Code

If the menu was write protected with a PIN code, this must be entered first before a parameter can be changed. If there is an attempt to change a value, the message  $\square$ .  $\square$  appears on the display and changes to the view for entering the 3-digit PIN code after 2 seconds. This is entered number by number like any other numerical value and confirmed with the **MODE** button.

When you enter a valid PIN, the message  $\Box \neg \Box$  appears and you can then change any number of parameters. You can also exit the menu in the meantime. If no button has been pressed or the switch has not been switched on or off for 1 minute, write protection is activated.

The entry of an invalid PIN is rejected with the message  $\lfloor \Box \Box \Box$ .

#### 8.6 Leaving the Menu Automatically

The menus automatically close if no buttons are pressed for 1 minute.

If an error state occurs, the display also returns to the home screen so that the error number can be displayed. The menu can be called up and used again afterward.

If parameters are changed using one of the other interfaces, i.e. via the IO-Link or NFC, the menu will also close. The message  $d\square b$  then appears for 2 seconds.

## 8.7 Main Menu

All settings for standard applications can be accessed and configured using the main menu. The following table shows an overview of the display codes and parameters in the main menu:

| Display code | Parameter                                                                        | Explanation                                                                                                    |
|--------------|----------------------------------------------------------------------------------|----------------------------------------------------------------------------------------------------|
| 5P I/FH I    | Switching point 1/upper<br>window point 1                                        | Deactivation value of control function (only active if $[\Box\Box\Box] = [\Box\Box]$ )                                                                   |
| -P  /FL      | Reset point 1/lower<br>window point 1                                            | Reset value 1 for the control function                                                                                                    |
| ┡Ӈӏ/└╴ӏ      | Hysteresis switching<br>point 1 (window mode)<br>or leakage limit 1 (CM<br>mode) |                                                                                                    |
| 5P2/FH2      | Switching point 2/upper<br>window point 2                                        | Switching value for the "Part Present" check sig-<br>nal                                                                                                 |
| -P2/FL2      | Reset point 2/lower<br>window point 2                                            | Reset value 2 for the "Parts Present" signal                                                                                                    |
| H7517-5      | Hysteresis switching<br>point 2 (window mode)<br>or leakage limit 2 (CM<br>mode) |                                                                                                    |
| Submenu: 凵岛∟ | Vacuum operating range                                                           | Version VP8 only: Vacuum operating range in mbar                                                                                                    |
| Submenu: Pr5 | Pressure operating range                                                         | Version VP8 only: Pressure operating range in bar                                                                                                    |
| EcH          | Teach-in function                                                                | For SP1 and SP2                                                                                                    |
| cAL          | Zero-point adjustment<br>(calibration)                                           | Calibrate vacuum sensor, zero point = ambient pressure                                                                                                   |
| EF           | Extended functions                                                               | Open the "Extended Functions" submenu                                                                                                    |
| INF          | Information                                                                      | Open the "Information" submenu                                                                                                    |
| Inc          | Incorrect                                                                        | The entered value is not within the permissible<br>value range.<br>This is an informational message that appears if<br>incorrect information is entered. |

## 8.8 Extended Functions menu (EF)

An "Extended Functions" menu (EF) is available for applications with special requirements.

The following table shows an overview of the display codes and parameters in the "Extended Functions" menu.

| Display<br>code | Parameter                                 | Explanation                                                                                                    |
|-----------------|-------------------------------------------|----------------------------------------------------------------------------------------------------|
| 0               | Switching function,<br>switching output 1 | Define the switching point mode:<br><b>H.no / H.nc:</b> Hysteresis function, normally open / normally<br>closed<br><b>F.no / F.nc:</b> Window function, normally open / normally<br>closed<br><b>C.no / C.nc:</b> Condition monitoring function, normally open /<br>normally closed<br><b>d.no / d.nc:</b> Diagnosis function, normally open / normally<br>closed |
| 0u2             | Switching function,<br>switching output 2 | Switching function, switching output 2: (see "Ou1")                                                                                                    |
| 92              | Switch-on delay for switching point 1     | In ms; this parameter is not displayed in the menu if the switching point is in condition monitoring mode C.no.                                                                                                    |
| dr I            | Switch-off delay for switching point 1    | In ms; this parameter is not displayed in the menu if the switching point is in condition monitoring mode C.no.                                                                                                    |
| 929             | Switch-on delay for switching point 2     | In ms; this parameter is not displayed in the menu if the switching point is in condition monitoring mode C.no.                                                                                                    |
| dr2             | Switch-off delay for switching point 2    | In ms; this parameter is not displayed in the menu if the switching point is in condition monitoring mode C.no.                                                                                                    |
|                 | Vacuum unit                               | Define the displayed vacuum unit<br><b>bAr:</b> Vacuum value in millibar<br><b>kPa:</b> Vacuum value in kilopascal<br><b>IHg:</b> Vacuum value in inch of mercury<br><b>PSI:</b> Vacuum value in pound-force per square inch                                                                                                    |
| Eco             | Display in Eco mode                       | Set the display<br>off: Eco mode is deactivated – the display remains on<br>Lo: Display dimmed by 50%<br>on: ECO mode is activated – the display switches off                                                                                                    |
| d 15            | Align the display                         | <b>Std:</b> Standard <b>Red:</b> Display rotated by 180°                                                                                                    |
| P In            | PIN code                                  | Access rights, specify the PIN code, lock the menus                                                                                                    |
| P-n             | Signal type                               | Transistor functions of both outputs: PnP / nPn                                                                                                    |
| -65             | Reset                                     | <b>No:</b> The values remain unchanged<br><b>YES:</b> Reset parameter values to factory settings                                                                                                    |

# 8.9 Info Menu (INF)

The "Info" (INF) menu is provided for reading out system data such as counters, the software version, part numbers and serial numbers.

| Display code | Parameter                                     | Explanation                                                          |
|--------------|-----------------------------------------------|----------------------------------------------------------------------|
| HI           | Highest measured sensor value                 | since restart                                                        |
| LO           | Lowest measured sensor value                  | since restart                                                        |
| - HL         | Reset maximum and mini-<br>mum values (HI/LO) |                                                                      |
|              | Counter 1                                     | Counter, switching ramp SP1 (non-erasable)                           |
| 2            | Counter 2                                     | Counter, switching ramp SP2 (non-erasable)                           |
|              | Counter 1 (erasable)                          | Counter, switching ramp SP1 (erasable)                               |
| cF5          | Counter 2 (erasable)                          | Counter, switching ramp SP2 (erasable)                               |
| ret          | Reset the erasable counters                   | Ct1 and Ct2                                                          |
| Soc          | Software                                      | Display firmware revision                                            |
| Art          | Part number                                   | Display the part number                                              |
|              | Serial number                                 | Display the serial number<br>Information about the production period |

The following table shows an overview of the display codes and parameters in the Info menu:

Counter values and serial numbers are 9-digit whole numbers. These numbers are divided into 3 blocks of 3 numbers when shown on the display. One of the decimal points will flash to indicate whether it is referring to the highest, middle or lowest block. The display starts with the 3 highest-value digits and can be scrolled through using the **SET** button.

The part number for the switch is also divided into blocks of digits based on the display and can be scrolled through using the **SET** button. The decimal point indicates your position within the 11-digit part number.

## 8.10 Displaying the Basic Settings (Slide Show)

When you press the **MODE** button from the home screen, the following parameters are automatically displayed one after the other on the display (slide show):

- The value of switching point SP1
- The value of reset point rP1
- Operating mode display (SIO or IO link)
- The supply voltage US

The display cycle returns to the vacuum display after a complete cycle or can be canceled at any time by pressing any button.

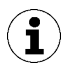

The product is not a calibrated measuring device. However, the values may be used as a reference and for comparison measurements.

# 9 Description of Functions

# 9.1 Overview of Functions

| Description                    | Availability                                                                                                    |                      |                                                                                                    | See section                                                                |
|--------------------------------|----------------------------------------------------------------------------------------------------|----------------------|----------------------------------------------------------------------------------------------------|----------------------------------------------------------------------------|
|                                | Oper-<br>ating<br>menu                                                                                                    | IO-<br>Link          | NFC                                                                                                    |                                                                            |
| Switching point setting        | <ul> <li>Image: A start of the start of the start of</li></ul> | $\checkmark$         | <ul> <li>Image: A start of the start of the start of</li></ul> | (> See ch. 9.4 Switching Points, p. 28)                                    |
| Switching point mode and logic | <ul> <li></li> </ul>                                                                                                    | ~                    | ~                                                                                                    | (> See ch. 9.4.1 Switching Point Mode and<br>Switching Point Logic, p. 28) |
| Teach-in                       |                                                                                                    |                      |                                                                                                    | ( <u>&gt; See ch. 9.5 Teach-in for Switching</u><br>Points, p. 32)         |
| Switch-on and switch-off delay | <ul> <li>Image: A start of the start of the start of</li></ul> | $\checkmark$         | <ul> <li>Image: A start of the start of the start of</li></ul> | (> See ch. 9.6.1 Switch-on and Switch-off De-<br>lay, p. 32)               |
| Transistor function            | <ul> <li>Image: A start of the start of the start of</li></ul> | $\checkmark$         | $\checkmark$                                                                                                    | (> See ch. 9.6.2 Transistor Function, p. 33)                               |
| Display unit                   | <ul> <li></li> </ul>                                                                                                    | ~                    | <ul> <li></li> </ul>                                                                                                    | (> See ch. 9.7.1 Setting the Vacuum or Pres-<br>sure Unit, p. 33)          |
| Display alignment              | $\checkmark$                                                                                                    | $\checkmark$         | $\checkmark$                                                                                                    | (> See ch. 9.7.2 Display Alignment, p. 33)                                 |
| Eco mode                       | $\checkmark$                                                                                                    | $\checkmark$         | $\checkmark$                                                                                                    | (> See ch. 9.7.3 ECO Mode, p. 33)                                          |
| IO-Link device access locks    | ×                                                                                                    | ~                    | ×                                                                                                    | (> See ch. 9.8.3 IO-Link Device Access<br>Locks, p. 34)                    |
| Extended device access locks   | ×                                                                                                    | $\checkmark$         | ×                                                                                                    | (> See ch. 9.8.4 Extended Device Access<br>Locks, p. 35)                   |
| Menu PIN                       | <ul> <li>Image: A start of the start of the start of</li></ul> | $\checkmark$         | <ul> <li>Image: A start of the start of the start of</li></ul> | (> See ch. 9.8.1 PIN Code for Write Protec-<br>tion, p. 34)                |
| NFC PIN                        | ×                                                                                                    | $\checkmark$         | ×                                                                                                    | Access Rights: PIN Code for NFC Write Protec-<br>tion [ISDU 91]            |
| Part number                    | $\checkmark$                                                                                                    | $\checkmark$         | $\checkmark$                                                                                                    | (> See ch. 9.9.1 Device Identity, p. 35)                                   |
| Software version               | $\checkmark$                                                                                                    | $\checkmark$         | $\checkmark$                                                                                                    | (> See ch. 9.9.1 Device Identity, p. 35)                                   |
| Serial number                  | $\checkmark$                                                                                                    | $\checkmark$         | $\checkmark$                                                                                                    | (> See ch. 9.9.1 Device Identity, p. 35)                                   |
| IO-Link identification data    | ×                                                                                                    | $\checkmark$         | <ul> <li></li> </ul>                                                                                                    | (> See ch. 9.9.1 Device Identity, p. 35)                                   |
| User-specific identification   | ×                                                                                                    | ~                    | <ul> <li></li> </ul>                                                                                                    | (> See ch. 9.9.2 User-Specific Localization, p.<br>35)                     |
| Voltage measurement            | <ul> <li></li> </ul>                                                                                                    | ~                    | <ul> <li></li> </ul>                                                                                                    | (> See ch. 9.3 Monitoring the Operating Volt-<br>age, p. 28)               |
| Minimum and maximum values     | <ul> <li>Image: A start of the start of the start of</li></ul> | $\checkmark$         | <ul> <li>Image: A start of the start of the start of</li></ul> | (> See ch. 9.10.1 Minimum and Maximum<br>Values, p. 36)                    |
| Counter                        | $\checkmark$                                                                                                    | $\checkmark$         | $\checkmark$                                                                                                    | (> See ch. 9.10.2 Counters, p. 36)                                         |
| Warnings and errors            | $\checkmark$                                                                                                    | $\checkmark$         | $\checkmark$                                                                                                    | (> See ch. 10 Help with Malfunctions, p. 38)                               |
| System status                  | ×                                                                                                    | <ul> <li></li> </ul> | <ul> <li></li> </ul>                                                                                                    | (> See ch. 9.10.3 Status Signals, p. 36)                                   |
| Condition monitoring (CM)      | ×                                                                                                    | ~                    | <ul> <li>Image: A start of the start of the start of</li></ul> | (> See ch. 9.10.4 Leakage Measurement, p.<br>36)                           |
| Reset to factory settings      | ~                                                                                                    | ~                    | ✓                                                                                                    | (> See ch. 9.11.1 Reset to Factory Settings, p.<br>37)                     |

| Description            | Availability         |                      |              | See section                                                    |  |
|------------------------|----------------------|----------------------|--------------|----------------------------------------------------------------|--|
| Zero point calibration | <ul> <li></li> </ul> | <ul> <li></li> </ul> | ~            | (> See ch. 9.11.2 Calibrating the Vacuum Sen-<br>sor, p. 37)   |  |
| Resetting HI/LO        | ~                    | <ul> <li></li> </ul> | ~            | (> See ch. 9.11.1 Reset to Factory Settings, p.<br><u>37</u> ) |  |
| Reset counters         | $\checkmark$         | $\checkmark$         | $\checkmark$ | (> See ch. 9.10.2 Counters, p. 36)                             |  |

#### 9.2 Measurement of Pressure and/or Vacuum

Depending on the version, the VSi-series switches measure the pressure and/or vacuum relative to the ambient air pressure:

- VSi-V vacuum switch: The vacuum will be indicated as positive pressure difference.
- Pressure switch VSi-P10: The pressure will be indicated as a positive pressure difference.
- VSi-VP8 combined vacuum/pressure switch: Pressure is displayed as positive, vacuum is displayed as negative. The measurement value via IO-Link process data is shown as a signed binary number. The sign is indicated by the position of the decimal point on the display.

"FFF" appears on the display when the pressure is too high. In the case of versions P10 and VP8, an event indicating that the measurement value is outside the valid range is also then sent via IO-Link.

The message "-FF" appears in the display when there is high vacuum and the appropriate IO-Link event will be sent in the case of versions V and VP8.

In the IO-Link operation, these cases ensure that a fixed numerical value outside the normal measurement range is transmitted instead of a measurement value (see "Special Values" in the data dictionary). These numbers should not then be interpreted as measurement values but as an indicator of an overflow.

## 9.3 Monitoring the Operating Voltage

The switch measures the amount of its operating voltage US with a resolution of 100 mV.

When the valid voltage range is left, corresponding error statuses are triggered. In the undervoltage range, the switch delays all inputs by the user.

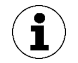

**i**)

The product is not a voltage meter! However, the measured values and the system responses derived from them provide a helpful diagnostics tool for condition monitoring.

#### 9.4 Switching Points

In the following, the switching point number is always denoted by an "x" when information applies equally to both switching points. SPx therefore stands for both SP1 and SP2.

#### 9.4.1 Switching Point Mode and Switching Point Logic

Both switching points are identical in terms of function and can be parameterized independently of one another.

There are 4 different switching point modes to choose from:

- Two-point mode H.no / H.nc
- Window mode F.no / F.nc
- Condition monitoring mode C.no / C.nc
- Diagnostics mode D.no / D.nc

In this case, there is a differentiation between the switching point logic NO (normally open) and NC (normally closed). A change in the switching point logic from NO to NC causes a logical inversion of the electrical switching outputs, the switching point bits in the IO-Link process data and the orange LED display(s) on the switch.

The condition monitoring and diagnostics modes cannot be activated simultaneously for both switching points. That means that when a switching point is already parameterized to C.no, C.nc, D.no or D.nc, the other can only adopt the modes H.no, H.nc, F.no or F.nc.

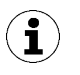

1

The version P10 is purely a pressure switch and therefore does not offer condition monitoring mode to monitor the vacuum leakage.

With the version VP8 with combined vacuum/pressure measurement range, the switching points react according to the position of their "upper" switching point SPx/FHx as a pressure switch or vacuum switch. Values are considered "bigger" when they are further from zero and as "smaller" when they are closer to zero.

The following diagram shows the switching point behavior using the two-point mode as an example:

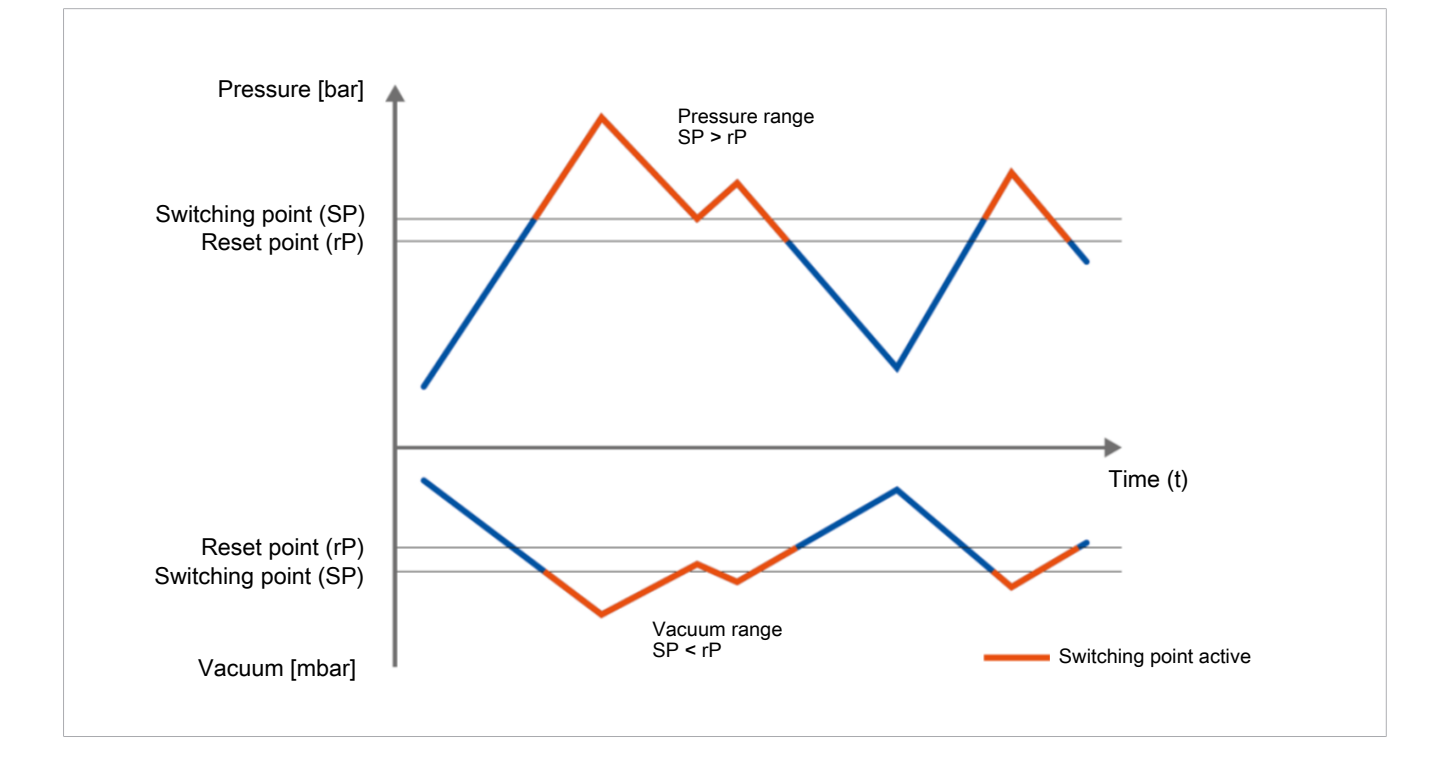

#### 9.4.2 Two-Point Mode

The two-point mode is a threshold switch with hysteresis.

When the measurement value increases, the switching point will be active when the switch-on threshold SPx is reached and remains on until it falls below the reset threshold rPx. The following must always apply for switching thresholds and reset thresholds: |SPx| > |rPx|. The hysteresis is therefore defined by the difference |SPx - rPx|.

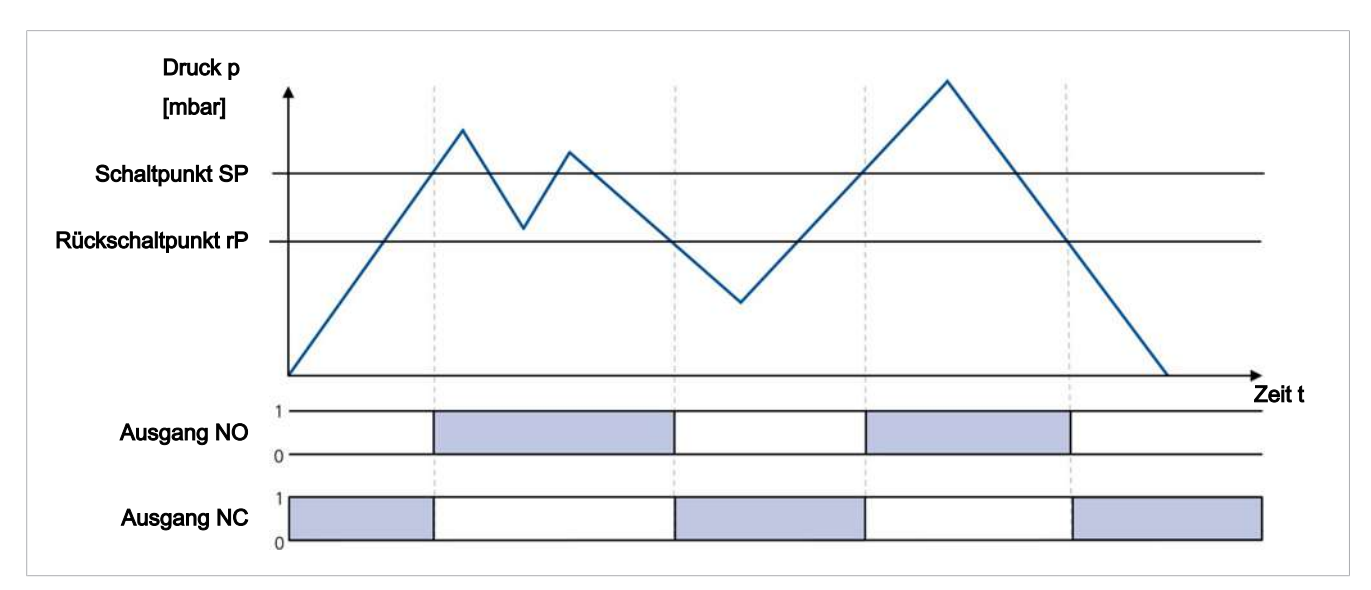

#### 9.4.3 Window Mode

In window mode, the switching point is active when the measurement value is between the upper window point FHx and the lower window point FLx. Outside this window, the switching point is inactive. If necessary, a common switching hysteresis Hyx can be set, which symmetrically applies to both window points. For the parameters of the upper window point FHx, lower window point FLx and hysteresis Hyx, the following must always apply: |FHx| > |FLx| + Hyx

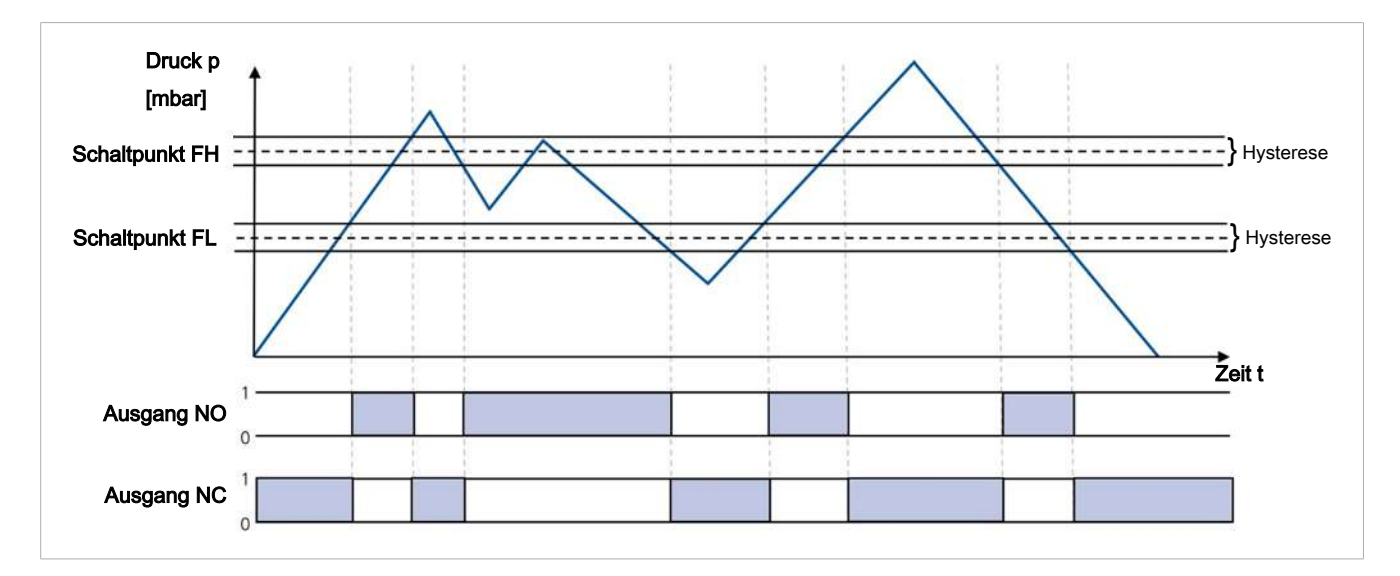

When switching from two-point mode to window mode, the current switching points SPx and rPx are interpreted as window points FHx and FLx. They are the same internal parameters (also see the data dictionary). If the resulting set of parameters are not valid in the new mode (e.g. hysteresis too big in window mode), it is not possible to switch the mode because the difference must be at least 30 mbar.

(i)

#### 9.4.4 Condition Monitoring Mode (Leakage Measurement)

The condition monitoring switching point mode is used to monitor the quality of a vacuum suction system. (A requirement for this is that the suction system that is pneumatically connected to the switch has an air saving function or vacuum control in accordance with the two-point principle.) In this case, the vacuum switch can measure the vacuum leakage in millibars per second between two drainage cycles. The switching point is then activated when a leakage exceeds its maximum permissible setting, which can be configured.

The detection of an external suction cycle is carried out using the adjustable limit values SPx and rPx that indicate the limits for picking up and depositing a workpiece. The threshold for the maximum permissible leakage is set using the parameter L-x in millibars per second.

The following diagram shows the case of a typical suction cycle where the system indicates a leakage and the vacuum generator drains many times:

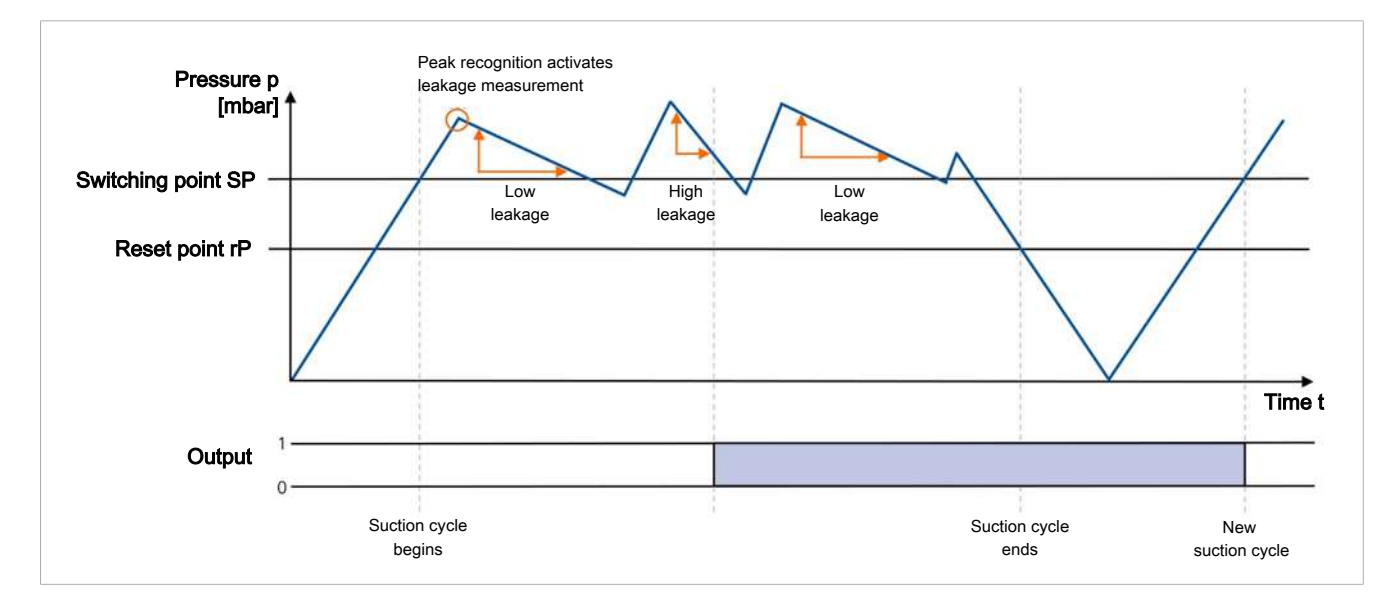

With the VP8 version, the corresponding switching threshold SPx must be in the vacuum range so that condition monitoring mode can be activated.

#### 9.4.5 Diagnostics Mode

Diagnostics mode monitors the internal warnings and error messages of the switch. When any error message (error code in display or ISDU 130) or warning (CM bit in ISDI 146) appears, the switching point is activated.

Diagnostic mode also implements the functionality of condition monitoring mode, provided that the corresponding switching point SPx lies within the vacuum range. That means that in this case the switching point is also activated when the leakage monitoring issues a warning.

With the V and VP8 versions, diagnostics mode also includes the functionality of the condition monitoring mode at the same time, provided that the associated switching point SPx is in the vacuum range. That means that in this case the switching point is also activated when the leakage monitoring issues a warning.

## 9.5 Teach-in for Switching Points

A teach-in function is available to make it easier to set the limit values. This only affects one switching point at a time and does not change the selected switching point mode or the switching point logic.

- ✓ To cancel a teach-in process, the required switching point must first be selected. This is done via IO-Link, via ISDU 58 or in the menu item "└□□<sup>H</sup>" in the basic menu.
- In the menu, the teach-in starts immediately when the **MODE** button is pressed; if it is done via IO-Link, the appropriate system command has to be written via ISDU 2 first.
- For the teach-in in two-point mode, the switch-on threshold SPx is set so that it is 20% below the current measured value. The reset threshold for vacuum values is set 50 mbar below the switch-on threshold, and 300 mbar below it for pressure values. These specifications for the teach-in in the vacuum range of the VP8 version again refer to the absolute value of the measurement value. In window mode, the switch-on threshold FHx is set 100 mbar above the current measured value and the switch-off threshold is set 100 mbar below the current vacuum value. When a pressure value is applied, the values are 1 bar above or 1 bar below. The associated hysteresis for window mode is set at 10 mbar for vacuum values and 100 mbar for pressure values.
- ⇒ If the selected switching point (ISDU parameter 58) for the teach-in function is in condition monitoring or diagnostics mode, the values for two-point mode are set.
- ⇒ After a successful teach-in process, an automatic display cycle of the newly set values appears in the display.

## 9.6 Additional Switching Point Settings

#### 9.6.1 Switch-on and Switch-off Delay

For each switching point and each associated limit value, a delay time can be set, with the exception of condition monitoring mode. Here, this parameter can only be defined for the switching point SP1. In Condition monitoring mode, the parameters dSx and drx are also not shown on the display.

Due to the switch-on and switch-off delay, short-term fluctuations of the measurement signal can be hidden. In this case, the switch delay dSx is based on a situation in which the measurement value increases (from the absolute value). Accordingly, the reset delay drx is based on a decreasing measurement value.

The following diagram shows the option to set the delay times using two-point mode:

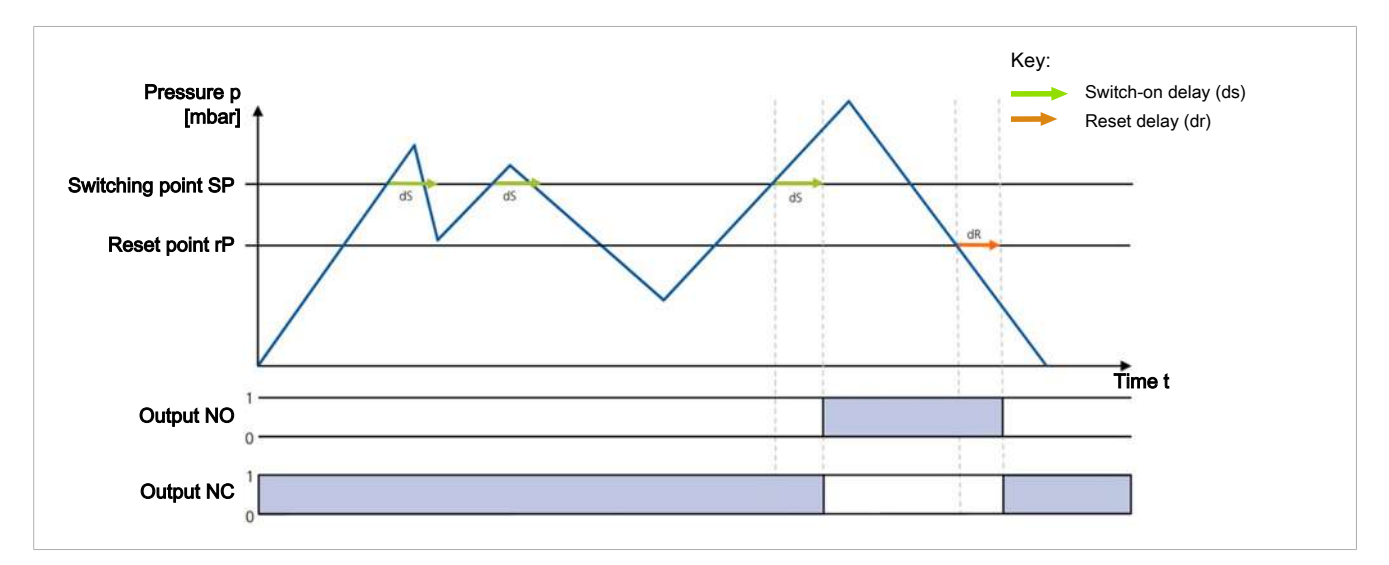

#### 9.6.2 Transistor Function

The electrical characteristic of the switching outputs can be switched between PNP switching ("plus switching" or also "24 V switching") and NPN switching ("zero switching" or also "GND switching"). Both switching outputs can always be set together, which does not affect the IO-Link operation.

The transistor function is set in the EF menu under the parameter P - n.

## 9.7 Display Screen

#### 9.7.1 Setting the Vacuum or Pressure Unit

The physical unit that is used to display the measured values, switching points and hystereses on the display can be set using the [un] menu item in the Extended Functions (EF) menu:

| Unit       | Explanation                                                                                                    |
|------------|----------------------------------------------------------------------------------------------------|
| bar        | The vacuum level is displayed in mbar.<br>The pressure level is displayed in bar.<br>The setting for this unit is $[b\Box \neg$ ]. |
| Pascal     | The vacuum/pressure values are displayed in kPa. The setting for this unit is $[k^{P_{i}}]$ .                                      |
| Inch of Hg | The vacuum/pressure values are displayed in inHg.<br>The setting for this unit is [ $ H\Box$ ].                                    |
| psi        | The vacuum/pressure values are displayed in psi.<br>The setting for this unit is $[P \subseteq I]$ .                               |

Selection of the unit only affects the display. The units of the parameters that can be accessed via IO-Link and NFC are not affected by this setting. These units are always measured in mbar (see the data dictionary).

#### 9.7.2 Display Alignment

The display alignment can be rotated by 180 degrees using the parameter  $d \mid \subseteq$  to adapt to the installation position of the ejector.

When rotated, the decimal point on the far right is no longer displayed and is therefore missing from the display of the counter statuses and serial numbers.

#### 9.7.3 ECO Mode

The product offers the option of switching off or dimming the display to save energy.

ECO mode can be activated and deactivated in the EF menu under the menu item  $\Box \Box \Box$  or via the IO-Link.

- ECO mode "on": The numerical display switches off 1 minute after any button is pressed.
- ECO mode "Lo": 1 minute after the last button is pressed, the numerical display will reduce to 50% of its normal brightness.

The display is reactivated by pressing any button or by an error message.

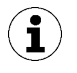

If you activate ECO mode using IO-Link, the display will immediately enter energy-saving mode.

## 9.8 Access Rights

#### 9.8.1 PIN Code for Write Protection

A PIN can be used to prevent the parameters from being changed via the user menu.

The current settings are still displayed. The PIN is set to  $\Box$  on delivery, meaning access to the parameters is not locked. A valid PIN between  $\Box$  and  $\exists$  must be entered to activate write protection. If write protection is activated with a customer-specific PIN, the desired parameters can be changed within one minute after the correct code is entered. If no changes are made within one minute, write protection is automatically reactivated. The PIN must be reset to  $\Box$  to permanently deactivate the lock.

Enter the PIN using the  $\square$   $\square$  parameter in the configuration menu.

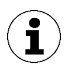

A PIN is recommended because carrying out parameterization while the device is in operation can change the status of signal inputs and outputs.

#### 9.8.2 NFC PIN Code

Parameterization via NFC can be protected against unintentional access by means of a PIN code.

The PIN code can be set with the ControlRoom app under Device settings > PIN code for NFC or via the IO-Link parameter "PIN code NFC" 0x005B.

When delivered, the PIN code is **000** and a lock is therefore not active.

The NFC PIN code can be changed only using this parameter.

When a PIN code is set between 001 and 999, the valid PIN must be entered for every subsequent write process using a mobile NFC device so that the device accepts the changes.

For more detailed information, see the data dictionary attached.

#### 9.8.3 IO-Link Device Access Locks

In IO-Link mode, the "Device access locks" default parameter is available to prevent changes to parameter values using the user menu or IO-Link. You can also prevent the use of the Data storage mechanism described in IO-Link Standard V1.1.

| Bit | Meaning                                                                          |
|-----|----------------------------------------------------------------------------------|
| 0   | Parameter write access locked<br>(Parameters cannot be changed via IO-Link)      |
| 1   | Data storage locked<br>(Data storage mechanism is not triggered)                 |
| 2   | Local parametrization locked<br>(Parameters cannot be changed via the user menu) |

Coding for the device access locks

A menu lock using the Device access locks parameter has a higher priority than the menu PIN. In other words, this lock cannot be bypassed by entering a PIN and remains in SIO mode.

It can only be canceled using IO-Link, not on the device itself.

#### 9.8.4 Extended Device Access Locks

In the extended device access locks parameter, you have the option of completely preventing NFC access or limiting it to read-only function:

| Bit | Meaning                                |
|-----|----------------------------------------|
| 0   | NFC write locked                       |
|     | (parameters cannot be changed via NFC) |
| 1   | NFC disabled                           |
|     | (NFC tag is completely disabled)       |
|     |                                        |

The NFC lock using the extended device access locks parameter has a higher priority than the NFC PIN. That means that this lock also cannot be bypassed by entering a PIN.

#### 9.9 Device Identification

#### 9.9.1 Device Identity

**i**)

The IO-Link protocol provides a range of identification data for compliant devices that can be used to uniquely identify a particular device. The switches in the VSi series also include additional identification parameters.

All of these parameters are ASCII character strings that adapt their length to the relevant content.

The following can be queried:

- Manufacturer's name and website
- Product series and exact type designation
- Part number and development status
- Serial number and date code
- Version status of the hardware and firmware

All character strings are available via IO-Link.

All character strings are available via IO-Link and NFC; only part numbers, serial numbers and the firmware revision can be retrieved from the menu.

#### 9.9.2 User-Specific Localization

The following parameters are available for each vacuum switch when saving user-specific information:

- Identification of the installation location
- Identification of the storage location
- Equipment labeling from the circuit diagram
- Installation date
- Geo-location
- Web link to the relevant IODD

The parameters are ASCII character strings with the maximum length given in the data dictionary. They can also be used for other purposes if necessary.

The **NFC web link** parameter is a special feature (link to IoT server). This parameter must include a valid web address beginning with http:// or https:// and is automatically used as a web address for NFC read access operations.

As a result, read access operations from smart phones or tablets are rerouted e.g. to an address in the company's own intranet or a local server.

# 9.10 System Monitoring and Diagnostics

#### 9.10.1 Minimum and Maximum Values

The maximum and minimum pressure/vacuum and operating voltage values that were measured since the last switch-on are logged by the switch and can be gueried.

The maximum and minimum values can be reset via IO-Link or NFC during operation using the appropriate system commands.

For pressure/vacuum (HI/LO), this can also be done in the operating menu under the EF menu and the ⊢ HL parameter.

#### 9.10.2 Counters

The vacuum switch has two non-erasable counters  $\Box \Box \downarrow$  and  $\Box \Box \Box$  as well as two erasable counters  $\Box \Box \downarrow$ and  $\Box \Box \Box$  in the INF menu.

These counters count the positive switching ramps of the switching points 1 and 2:

| Designation | Display code or pa-<br>rameter | Description                                             |
|-------------|--------------------------------|---------------------------------------------------------|
| Counter 1   |                                | Counter for positive switching ramps SP1 (non-erasable) |
| Counter 2   | cc2                            | Counter for positive switching ramps SP2 (non-erasable) |
| Counter 3   | ct I                           | Counter for positive switching ramps SP1 (erasable)     |
| Counter 4   | cE2                            | Counter for positive switching ramps SP2 (erasable)     |

The average switching frequency of the air saving function can be determined using the difference between counters 1 and 2.

The erasable counters ct1 and ct2 can be reset to 0 during operation via IO-Link by using the appropriate system commands.

In the operating menu, this is possible via the INF menu and the parameter  $\neg \Box \Box$ .

The storage of the non-erasable counter readings only occurs every 500 steps. That means that when the operating voltage is switched off, up to 499 steps of the counter are lost.

#### 9.10.3 Status Signals

The current status of the product, i.e. whether errors or warnings are active, can be queried in various ways:

- Using the standard "Device status," "Detailed device status" and "Error • count" IO-Link parameters
- Using the "Active error code" and "Condition monitoring" parameters
- Using the "Extended device status," which transmits the entire display of the device status with classification of the severity level of errors and warnings

#### 9.10.4 Leakage Measurement

The current measured leakage in millibars per second can be read out via the ISDU 160.

This is done regardless of whether one of the switching points of the switch is set to condition monitoring mode.

## 9.11 System Commands

#### 9.11.1 Reset to Factory Settings

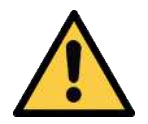

#### 

By activating/deactivating the product, output signals lead to an action in the production process!

Personal injury

- Avoid possible danger zone.
- Remain vigilant.

All the setting parameters for the product are reset to factory settings using this function.

The function for resetting factory settings does not affect the following elements:

- The counter readings
- The zero-point adjustment of the sensor
- The IO-Link parameter "Application specific tag"

The function is executed using the  $[\neg \Box \Box]$  menu item in the Extended Functions menu or via IO-Link. The factory settings for the product can be found in the chapter (> See ch. 4.4 Factory Settings, p. 13).

#### 9.11.2 Calibrating the Vacuum Sensor

Since the production conditions for the integrated vacuum sensor can vary, we recommend calibrating the sensor once it is installed. To calibrate the vacuum sensor, the system's vacuum circuit must be open to the atmosphere.

The function for zero-point adjustment of the sensor is performed in the main menu under the parameter  $\Box \Pi L$  or via IO-Link.

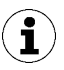

A zero offset is only possible in the range of  $\pm 3$  percent of the end value of the measuring range.

When the permissible limit is exceeded by  $\pm 3\%$ , error code  $\Box \Box \exists$  appears on the display.

# 10 Help with Malfunctions

| Fault                                                                                                   | Cause                                                              | Measure                                                                                                    |  |  |
|----------------------------------------------------------------------------------------------------|--------------------------------------------------------------------|----------------------------------------------------------------------------------------------------|--|--|
| Master or peripheral power supply disturbed                                                             | Connection to IO-Link master with<br>IO-Link class-B port          | <ul> <li>Connection to IO-Link class A port</li> </ul>                                                                                                 |  |  |
| No output signal                                                                                        | Incorrect electrical connection                                    | <ul> <li>Check electrical connection and pin<br/>assignment</li> </ul>                                                                                 |  |  |
|                                                                                                    | Transistor function (PNP/NPN) not appropriate for the application  | <ul> <li>Adjust the transistor function (PNP/<br/>NPN) to the device's electrics</li> </ul>                                                            |  |  |
|                                                                                                    | Switching logic inverted                                           | <ul> <li>Adjust the NO/NC switching point<br/>logic</li> </ul>                                                                                         |  |  |
| No IO-Link communica-<br>tion                                                                           | Incorrect electrical connection                                    | <ul> <li>Check electrical connection and pin<br/>assignment</li> </ul>                                                                                 |  |  |
|                                                                                                    | Master not correctly configured                                    | <ul> <li>Check configuration of the master<br/>to see whether the port is set to IO-<br/>Link</li> </ul>                                               |  |  |
|                                                                                                    | IODD connection does not work                                      | <ul> <li>Check for the appropriate IODD</li> </ul>                                                                                                    |  |  |
| No NFC communication                                                                                    | No NFC connection between switch and reader (e.g. cell phone)      | <ul> <li>Hold the reader very close to the in-<br/>tended position on the switch</li> </ul>                                                            |  |  |
|                                                                                                    | NFC function on reader (e.g. cell phone) not activated             | <ul> <li>Activate NFC function on reader<br/>(e.g. cell phone)</li> </ul>                                                                              |  |  |
|                                                                                                    | NFC function is deactivated via IO-<br>Link                        | <ul> <li>Activate NFC function on reader</li> </ul>                                                                                                    |  |  |
|                                                                                                    | Write operation canceled                                           | <ul> <li>Hold the reader at the intended po-<br/>sition on the product for longer</li> </ul>                                                           |  |  |
| No parameters can be<br>changed using the NFC<br>function                                               | The PIN for NFC write protection is activated via IO-Link          | <ul> <li>Enable the NFC write permissions<br/>via IO-Link.</li> </ul>                                                                                  |  |  |
| No display on the screen                                                                                | ECO mode activated                                                 | <ul> <li>Press any button or deactivate ECO<br/>mode</li> </ul>                                                                                        |  |  |
|                                                                                                    | Incorrect electrical connection                                    | <ul> <li>Check electrical connection and pin<br/>assignment</li> </ul>                                                                                 |  |  |
| Display shows error code                                                                                | See the "Error codes" table                                        | <ul> <li>See the "Error codes" table in the<br/>chapter (&gt; See ch. 11 List of Error<br/>Numbers, p. 39)</li> </ul>                                  |  |  |
| IO-Link warning mes-<br>sage "Leakage too<br>high" although han-<br>dling cycle is working<br>optimally | Limit value L-x (permissible leak-<br>age per second) set too low  | <ul> <li>Determine typical leakage values in<br/>a good handling cycle and set as<br/>limit value</li> </ul>                                           |  |  |
|                                                                                                    | Limit values SPx and rPx for leak-<br>age measurement set too low  | <ul> <li>Set limit values in such a way that<br/>there is a clear differentiation be-<br/>tween the neutral and suction sys-<br/>tem states</li> </ul> |  |  |
| IO-Link warning mes-<br>sage "Leakage too<br>high" does not appear                                      | Limit value L-x (permissible leak-<br>age per second) set too high | <ul> <li>Determine typical leakage values in<br/>a good handling cycle and set as<br/>limit value</li> </ul>                                           |  |  |
| although there is high<br>leakage in the system                                                         | Limit values SPx and rPx for leak-<br>age measurement set too high | <ul> <li>Set limit values in such a way that<br/>there is a clear differentiation be-<br/>tween the neutral and suction sys-<br/>tem states</li> </ul> |  |  |

# **11** List of Error Numbers

When a known error occurs, this is reported in the form of an error number. In SIO mode, the error messages are displayed periodically in the display with the measured value. On the display, an "E" for error precedes the error message, followed by the error number.

Additional descriptions of errors and system statuses are available via IO-Link and NFC (<u>> See ch. 9.10.3</u> Status Signals, p. 36).

The system status is automatically refreshed on the NFC tag every 5 minutes at the latest. That means that an error may be displayed via NFC even though it has already disappeared. The following table shows all the error codes:

| Display code | Fault                                 | Possible cause                                                                                                    | Measure                                                                                                    |
|--------------|---------------------------------------|----------------------------------------------------------------------------------------------------|----------------------------------------------------------------------------------------------------|
| EOI          | Data error                            | Electronic errors – internal data<br>management – EEPROM, operat-<br>ing voltage was disconnected too<br>quickly after changing the param-<br>eters, saving process was not com-<br>plete | <ul> <li>Reset to factory settings.<br/>Recording of a valid data set<br/>via IO-Link (with engineering<br/>tool)</li> </ul> |
| E03          | CAL error                             | Zero-point adjustment of the vac-<br>uum sensor outside $\pm 3\%$ FS<br>$\Box \square \sqcup$ was canceled when the mea-<br>surement value was too high or<br>too low                     | <ul> <li>Vent pneumatic connection<br/>before ⊂ □L is carried out</li> </ul>                                                 |
| EON          | Under volt-<br>age US                 | Supply voltage is too low                                                                                                    | <ul> <li>Check power supply unit and<br/>power load</li> </ul>                                                               |
| EOB          | Communica-<br>tion canceled           | IO-Link communication canceled<br>without explicit "fallback" from<br>master                                                                                                    | <ul> <li>Check cabling for the master</li> </ul>                                                                             |
| EII          | Over-<br>load / short<br>circuit OUT1 | Power load too high, short circuit                                                                                                    | <ul> <li>Check cabling and power con-<br/>sumption for the connected<br/>consumers</li> </ul>                                |
| E 15         | Over-<br>load / short<br>circuit OUT2 | Power load too high, short circuit                                                                                                    | <ul> <li>Check cabling and power con-<br/>sumption for the connected<br/>consumers</li> </ul>                                |
| ΕIΛ          | Over voltage<br>US                    | Supply voltage is too high                                                                                                    | Check power supply                                                                                                    |
| E 19         | Overheating                           | Ambient temperature too high,<br>output continuous load too high                                                                                                    | <ul> <li>Ensure ventilation/cooling,<br/>check the power consumption<br/>of the connected consumers</li> </ul>               |
| E50          | Teach-in er-<br>ror                   | Teach-in was carried out with in-<br>valid measured value (FFF/-FF),<br>teach-in of the leakage mode was<br>carried out with existing pressure                                            | <ul> <li>Measurement value must be in<br/>the valid measurement range</li> </ul>                                             |
| FFF          | Measure-<br>ment range<br>exceeded    | Overpressure in the system, e.g.<br>when blowing off                                                                                                    |                                                                                                    |
| -FF          | Overpressure<br>in vacuum<br>circuit  | Overpressure in the system, e.g. when blowing off                                                                                                    | _                                                                                                    |

The error  $\Box$  | remains in the display after being shown once. Delete the error by switching off the power supply. If this error occurs again after the power supply is switched back on, then the device must be replaced.

# **12** Cleaning the Product

- 1. For cleaning, do not use aggressive cleaning agents such as industrial alcohol, white spirit or thinners. Only use cleaning agents with a pH between 7 and 12.
- 2. Remove dirt on the exterior of the device with a soft cloth and soap suds at a maximum temperature of 60° C. Make sure that the silencer in the exhaust outlet is not soaked in soapy water.
- 3. Ensure that no moisture can reach the electrical connection or other electrical components.

# 13 Warranty

Schmalz guarantees this system pursuant to our General Terms and Conditions of Sale and Delivery. The same applies to spare parts, provided that these are original parts supplied by us.

A warranty claim can only be accepted by Schmalz if the product has been installed and used in accordance with its corresponding operating and assembly instructions. In the case of inappropriate handling or use of force, any warranty and liability claims shall be void.

Damage and defects resulting from inadequate maintenance and cleaning, improper use, repair or attempted repair by unauthorized persons, as well as damage and defects resulting from alterations or modifications to the product and from replaced parts or materials that do not conform to the original specification are excluded from the warranty.

Wearing parts are not covered by the warranty.

# 14 Decommissioning and Disposal

## 14.1 Disposing of the Product

The components may only be prepared for disposal by qualified specialists.

- 1. Dispose of the product properly after replacement or decommissioning.
- 2. Observe the country-specific guidelines and legal obligations for waste prevention and disposal.

#### 14.2 Materials Used

| Component        | Material             |
|------------------|----------------------|
| Housing          | PA12                 |
| Fluid connection | Stainless steel      |
| Seals            | Nitrile rubber (NBR) |

# **15** Accessories

| Туре                        | Designation                        | Description                                                                                                  | Part no.       |
|-----------------------------|------------------------------------|----------------------------------------------------------------------------------------------------|----------------|
| Mounting kit                | BEF-WIN 21x34.5x59 1.5             | Metal bracket for simple switch attachment; incl. 1/8" nut                                                   | 10.06.02.00061 |
| Connection cable<br>VSi     | ASK B-M8-4 5000 PUR GE             | M8-4 female connector, cable end open                                                                        | 10.06.02.00031 |
| Connection cable<br>VSi     | ASK B-M12-4 5000 PUR GE            | M12-4 female connector, cable end open                                                                       | 21.04.05.00263 |
| Connection cable<br>VSi     | ASK-S B-M8-4 5000 M12-4<br>PUR     | M8-4 female connector with M12-4 plug                                                                        | 21.04.05.00264 |
| Connection cable<br>VSi     | ASK-S B-M12-4 5000 M12-4<br>PUR    | M12-4 female connector with M12-4 plug                                                                       | 21.04.05.00265 |
| Screw-in tool               | MONT-VORR MON VS                   | Screw-in aid for quick assembly<br>with cordless screwdriver                                                 | 10.06.02.00615 |
| Mounting bracket            | BEF-WIN 21x22x61.5 1.5<br>VSi-D-M8 | Mounting bracket for version with display                                                                    | 10.06.02.00664 |
| Mounting bracket            | BEF-WIN 21x22x39 1.5 VSi-<br>M8    | Mounting bracket for version without display                                                                 | 10.06.02.00666 |
| Plastic holder for mounting | HTR-VSi clip                       | Plastic holder for mounting vac-<br>uum switches and pressure<br>switches from the VSi / VS-V-SA se-<br>ries | 10.06.02.00718 |

# 16 Declarations of Conformity

## 16.1 EU Declaration of Conformity

The manufacturer Schmalz confirms that the product Vacuum/pressure switch described in these operating instructions fulfills the following applicable EU directives:

| 2014/30/EU | Electromagnetic Compatibility                                                                                  |
|------------|----------------------------------------------------------------------------------------------------|
| 2011/65/EU | Directive on the restriction of the use of certain hazardous substances in electrical and electronic equipment |

The following harmonized standards were applied:

| EN ISO 12100    | Safety of machinery — General principles for design — Risk assessment and risk reduction                                                 |
|-----------------|----------------------------------------------------------------------------------------------------|
| EN 61000-6-1    | Electromagnetic Compatibility - Immunity                                                                                                 |
| EN 61000-6-4+A1 | Electromagnetic compatibility - Part 6-4: Generic standards - Emission stan-<br>dard for industrial environments                         |
| EN IEC 63000    | Technical documentation for the assessment of electrical and electronic products with respect to the restriction of hazardous substances |

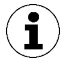

The EU Declaration of Conformity valid at the time of product delivery is delivered with product or made available online. The standards and directives cited here reflect the status at the time of publication of the operating and assembly instructions.

## 16.2 UKCA Conformity

The manufacturer Schmalz confirms that the product described in these operating instructions fulfills the following applicable UK regulations:

| 2016 | Electromagnetic Compatibility Regulations                                                                     |
|------|----------------------------------------------------------------------------------------------------|
| 2012 | The Restriction of the Use of Certain Hazardous Substances in Electrical and Electronic Equipment Regulations |

The following designated standards were applied:

| EN ISO 12100    | Safety of machinery — General principles for design — Risk assessment and risk reduction                                                 |
|-----------------|----------------------------------------------------------------------------------------------------|
| EN 61000-6-1    | Electromagnetic Compatibility - Immunity                                                                                                 |
| EN 61000-6-4+A1 | Electromagnetic compatibility - Part 6-4: Generic standards - Emission stan-<br>dard for industrial environments                         |
| EN IEC 63000    | Technical documentation for the assessment of electrical and electronic products with respect to the restriction of hazardous substances |

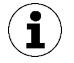

The Declaration of Conformity (UKCA) valid at the time of product delivery is delivered with the product or made available online. The standards and directives cited here reflect the status at the time of publication of the operating and assembly instructions.

#### IO-Link Data Dictionary

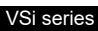

|            |                 | <b>@</b> I | <b>O</b> -Link |                                          |            |                        |                                              |               |                                                                                                    | J. Schmalz GmbH<br>Johannes-Schmalz-Straße 1, D 72293 Glatten<br>Tei: -449(0)74242043-0<br>www.schmalz.com<br>info@schmalz.de         |
|------------|-----------------|------------|----------------|------------------------------------------|------------|------------------------|----------------------------------------------|---------------|----------------------------------------------------------------------------------------------------|----------------------------------------------------------------------------------------------------|
| IO-Lin     | k Imple         | mentatio   | 'n             |                                          |            |                        | 1                                            |               |                                                                                                    |                                                                                                    |
| Vendor ID  |                 |            |                |                                          |            |                        |                                              |               | 234 (0x00EA)                                                                                            |                                                                                                    |
|            |                 |            |                |                                          |            |                        | VSiV                                         |               | 100610 (0x018902)                                                                                       |                                                                                                    |
| Jevice IL  | )               |            |                |                                          |            |                        | VSi P10                                      |               | 100611 (0x018903)<br>100613 (0x018905)                                                                  |                                                                                                    |
| SIQ-Mod    | e               |            |                |                                          |            |                        | 101110                                       |               | Yes                                                                                                    |                                                                                                    |
| O-Link F   | evision         |            |                |                                          |            |                        |                                              |               | 1.1 (compatible with 1.0)                                                                               |                                                                                                    |
| O-Link F   | rofile          |            |                |                                          |            |                        |                                              |               | Smart Sensor Profile with 2 Binary Data Channels, 1 Proces                                              | s Data Variable. Teach-In and Diagnosis                                                                                               |
| O-Link E   | itrate          |            |                |                                          |            |                        |                                              |               | 38.4 kBit/sec (COM2)                                                                                    |                                                                                                    |
| Ainimum    | Cycle Tim       | e          |                |                                          |            |                        |                                              |               | 2.3 ms                                                                                                  |                                                                                                    |
| rocess     | ,<br>Data Input |            |                |                                          |            |                        |                                              |               | 2 bytes                                                                                                 |                                                                                                    |
| rocess     | Data Outpu      | ıt         |                |                                          |            |                        |                                              |               | None                                                                                                    |                                                                                                    |
|            |                 |            |                |                                          |            |                        |                                              |               |                                                                                                    |                                                                                                    |
| Proce      | ss Data         |            |                |                                          |            | 1                      |                                              |               |                                                                                                    |                                                                                                    |
| Pro        | cess Data       | a Input    |                | Name                                     | Bits       |                        | Data Type                                    | Access        | Special Values                                                                                          | Remark                                                                                                    |
|            |                 |            |                |                                          |            |                        |                                              |               |                                                                                                    |                                                                                                    |
|            | PD In Byte      | e 0        | Vacuum in mba  | ar, MSB                                  | 70         | VSi V: 14-bit unsigned | 1 integer                                    |               | VSi V: 10000 = Overflow, 16383 = Underflow (pressure)                                                   | Most significant 8 bits of sensor measurement value (mbar)                                                                            |
|            |                 |            | Vacuum in mba  | ar, LSB                                  | 72         | VSi VP8: 14-bit unsign | d integer                                    | ro            | VSi P10: 10000 = Overflow, 16383 = Underflow (vacuum)<br>VSi VP8: 8191 = Overflow P, -8192 = Overflow V | Least significant 6 bits of sensor measurement value (mbar)                                                                           |
|            | PD In Byte      | e 1        | Switching Poin | t2                                       | 1          | Boolean                |                                              | ro            |                                                                                                    | Logic state of switch point 2                                                                                                    |
|            |                 |            | Switching Poin | 12                                       | 0          | Boolean                |                                              | ro            |                                                                                                    | Logic state of switch point 2                                                                                                    |
|            |                 |            |                |                                          | -          |                        |                                              | P*            |                                                                                                    |                                                                                                    |
| SDU        | Parame          | eters      |                |                                          |            |                        |                                              |               |                                                                                                    |                                                                                                    |
| ISDU       | Index           | Subindex   | Display        | _                                        |            |                        |                                              |               |                                                                                                    |                                                                                                    |
| dec        | hex             | dec        | Appearance     | Paramete                                 |            | Size                   | Value Range                                  | Access        | Default Value                                                                                           | Remark                                                                                                    |
| ţ.         | Identifi        | cation     |                |                                          |            |                        |                                              |               |                                                                                                    |                                                                                                    |
| Ψ          |                 | Dovice     | lancar         | ot                                       |            |                        |                                              |               |                                                                                                    |                                                                                                    |
|            | Ψ<br>           | Device I   | viariagemei    | lu lu lu lu lu lu lu lu lu lu lu lu lu l |            | 4.001                  |                                              |               |                                                                                                    |                                                                                                    |
| 16         | 0x0010          | 0          |                | Vendor Name                              |            | 132 bytes              |                                              | ro            | J. Schmalz GmbH                                                                                         | Manufacturer designation                                                                                                    |
| 17         | 0x0011          | 0          | ļ              | Vendor Text                              |            | 132 bytes              |                                              | ro            | www.schmalz.com                                                                                         | Internet address                                                                                                    |
| 18         | 0x0012          | 0          | ļ              | Product Name                             |            | 132 bytes              |                                              | ro            | VSi / VSi-D                                                                                             | General product name                                                                                                    |
| 19         | 0x0013          | 0          | ļ              | Product ID                               |            | 132 bytes              |                                              | ro            | VSi / VSi-D                                                                                             | Product variant name                                                                                                    |
| 20         | 0x0014          | 0          |                | Product Text                             |            | 132 bytes              |                                              | ro            | VSi V M12-4                                                                                             | Order-code                                                                                                    |
| 21         | 0x0015          | 0          | Snr            | Serial Number                            |            | 9 bytes                |                                              | ro            | 00000001                                                                                                | Serial number                                                                                                    |
| 22         | 0x0016          | 0          |                | Hardware Revision                        |            | 2 bytes                |                                              | ro            | 00                                                                                                    | Hardware revison                                                                                                    |
| 23         | 0x0017          | 0          | SoC            | Firmware Revision                        |            | 4 bytes                |                                              | ro            | 1.11                                                                                                    | Firmware revision                                                                                                    |
| 240        | 0x00F0          | 0          |                | Unique ID                                |            | 20 bytes               |                                              | ro            |                                                                                                    | Unique device identification number                                                                                                   |
| 241        | 0x00F1          | 0          |                | Device Features                          |            | 11 bytes               |                                              | ro            |                                                                                                    | Type code of device features (see IODD)                                                                                               |
| 250        | 0x00FA          | 0          | Art            | Article Number                           |            | 14 bytes               |                                              | ro            | 10.06.02.*                                                                                              | Order-number                                                                                                    |
| 251        | 0x00FB          | 0          |                | Article Revision                         |            | 2 bytes                |                                              | ro            | 00                                                                                                    | Article revision                                                                                                    |
| 252        | 0x00FC          | 0          |                | Production Date                          |            | 3 bytes                |                                              | ro            |                                                                                                    | Date code of production (month, year)                                                                                                 |
| 254        | 0x00FE          | 0          |                | Detailed Product Text                    |            | 164 bytes              |                                              | ro            | VSi V M12-4                                                                                             | Detailed type description of the device                                                                                               |
|            | <b>+</b>        | Device I   | ocalization    | l .                                      |            |                        |                                              |               |                                                                                                    |                                                                                                    |
| 24         | 0x0018          | 0          |                | Application Specific Tag                 |            | 132 bytes              |                                              | rw            | ***                                                                                                    | User string to store location or tooling information                                                                                  |
| 242        | 0x00F2          | 0          |                | Equipment Identification                 |            | 164 bytes              |                                              | rw            | ***                                                                                                    | User string to store identification name from schematic                                                                               |
| 246        | 0x00F6          | 0          |                | Geolocation                              |            | 164 bytes              |                                              | rw            | ***                                                                                                    | User string to store geolocation from handheld device                                                                                 |
| 247        | 0x00F7          | 0          |                | IODD Web Link                            |            | 164 bytes              |                                              | rw            | ***                                                                                                    | User string to store web link to IODD file                                                                                            |
| 248        | 0x00F8          | 0          |                | NFC Web Link                             |            | 164 bytes              |                                              | rw            | https://myproduct.schmalz.com/#/                                                                        | Web link to NFC app (base URL for NFC tag)                                                                                            |
| 249        | 0x00F9          | 0          |                | Storage Location                         |            | 132 bytes              |                                              | rw            | ***                                                                                                    | User string to store storage location                                                                                                 |
| 253        | 0x00FD          | 0          |                | Installation Date                        |            | 116 bytes              |                                              | rw            | ***                                                                                                    | User string to store date of installation                                                                                             |
| 0          | Param           | eter       |                |                                          |            |                        |                                              |               |                                                                                                    |                                                                                                    |
|            | ⊕               | Device \$  | Settings       |                                          |            |                        |                                              |               |                                                                                                    |                                                                                                    |
|            |                 | <b>#</b>   | Command        | ls                                       |            |                        |                                              |               |                                                                                                    |                                                                                                    |
|            |                 |            |                | 1                                        |            | [                      | 1                                            | 1             |                                                                                                    | 0x05 (dec 5): Force upload of parameter data into the master                                                                          |
|            |                 |            |                |                                          |            |                        |                                              |               |                                                                                                    | 0x41 (dec 65): Execute single-value teach for currently selected SPx<br>0x82 (dec 130): Restore device parameters to factory defaults |
| 2          | 0x0002          | 0          |                | System Command                           |            | 1 byte                 | 5, 65, 130, 165, 66, 167, 168,<br>169        | wo            |                                                                                                    | 0xA5 (dec 165): Calibrate sensor                                                                                                    |
|            |                 |            |                |                                          |            |                        |                                              |               |                                                                                                    | 0xA7 (dec 167): Reset erasable counters ct1 and ct2<br>0xA8 (dec 168): Reset voltage HI/LO                                            |
|            |                 |            |                |                                          |            |                        |                                              |               |                                                                                                    | 0xA9 (dec 169): Reset sensor HI/LO                                                                                                    |
| 58         | 0x003A          | 0          |                | Teach-In Channel                         |            | 1 byte                 | 1, 2                                         | rw            | 1                                                                                                    | Select switch point 1 or 2 for teaching                                                                                               |
|            |                 |            |                |                                          |            | l                      |                                              | 1             |                                                                                                    | Result of last teach-in command:<br>0x00 = Channel changed                                                                            |
| 59         | 0x003B          | 0          |                | reach-In Status                          |            | 1 byte                 |                                              | ro            |                                                                                                    | 0x07 = Teach-in failed                                                                                                    |
|            |                 | .m.        | Access C       | ontrol                                   |            | L                      |                                              |               | l                                                                                                    | UX11 = Teach-in successful                                                                                                    |
|            |                 | Ψ          | ALCESS U       | Shiro                                    |            |                        |                                              |               |                                                                                                    | Bit 0: Parameter access lock (lock ISDI Lwrite access)                                                                                |
| 12         | 0x000C          | 0          |                | Device Access Locks                      |            | 2 bytes                | 0 - 7                                        | rw            | 0                                                                                                    | Bit 1: Data storage lock                                                                                                    |
|            |                 |            |                |                                          |            |                        |                                              |               | -                                                                                                    | Bit 2: Local parameterization lock (lock menu editing)<br>Bit 0: NFC write lock                                                       |
| 90         | 0x005A          | 0          | ļ              | Extended Device Access                   | LOCKS      | 1 byte                 | u - 3                                        | rw            | U                                                                                                    | Bit 1: NFC disable                                                                                                    |
| 77         | 0x004D          | 0          | Pin            | Menu PIN code                            |            | 2 bytes                | 0 - 999                                      | rw            | 0                                                                                                    | <ul> <li>o – menu equing uniocked</li> <li>&gt;0 = Menu editing locked with pin-code</li> </ul>                                       |
| 91         | 0x005B          | 0          |                | NFC PIN code                             |            | 2 bytes                | 0 - 999                                      | rw            | 0                                                                                                    | Pass code for writing data from NFC app                                                                                               |
|            |                 | ₽          | Initial Sett   | ings                                     |            |                        |                                              |               |                                                                                                    |                                                                                                    |
| 73         | 0x0040          | 0          | P-n            | Signal Type                              |            | 1 byte                 | 0 - 1                                        | nw            | 0                                                                                                    | 0 = PNP                                                                                                    |
| 15         | 0.0049          | U          |                |                                          |            | ,                      |                                              | 1             | -                                                                                                    | 1 = NPN<br>0 = mbar                                                                                                    |
| 74         | 0x004A          | ñ          | uni            | Display Unit                             |            | 1 byte                 | 0 - 3                                        | nw            | 0                                                                                                    | 1 = kPa                                                                                                    |
|            | 0.004M          | v          |                |                                          |            | ,                      |                                              | [ <sup></sup> | -                                                                                                    | 2 = inHg<br>3 = psi                                                                                                    |
|            |                 |            | _              |                                          |            |                        |                                              | 1             |                                                                                                    | 0 = off                                                                                                    |
| 76         | 0x004C          | 0          | ECO            | ⊨co-Mode                                 |            | 1 byte                 | u - 2                                        | rw            | U                                                                                                    | 1 = on (tull eco mode with display switching off completely) 2 = Lo (medium eco mode with display dimmed to 50%)                      |
| 79         | 0x004F          | 0          | dIS            | Display Rotation                         |            | 1 byte                 | 0 - 1                                        | rw            | 0                                                                                                    | 0 = Standard                                                                                                    |
|            |                 | Process    | Settings       |                                          |            | · ·                    |                                              |               | l                                                                                                    | I = Rotated                                                                                                    |
|            | Ψ               | - iocess   | Setungs        | int 1                                    |            |                        |                                              |               |                                                                                                    |                                                                                                    |
|            |                 | 4          | Switch Po      | int 1                                    |            |                        |                                              |               |                                                                                                    |                                                                                                    |
|            |                 |            |                |                                          |            |                        | V: 999 >= SP1 > rP1                          | 1             |                                                                                                    | 1                                                                                                    |
|            | 0               |            | 004/511/       | Switch Drint 4                           | rooheld    | 0 h 4 m                | 999 >= FH1 > FL1+Hy1<br>P: 9999 >= SP1 > rP1 |               | V: 750                                                                                                  | l la italian                                                                                                    |
| 00         | UXUU3C          | 1          | 3P I/FH1       | Switch Fornt 1 - Upper Th                | DIURSE     | 2 Dytes                | 9999 >= FH1 > FL1+Hy1                        | rw            | VP: -750                                                                                                |                                                                                                    |
|            |                 |            |                |                                          |            |                        | 8000 >= SP1 > rP1<br>8000 >= FH1 >FL1+Hv1    | 1             |                                                                                                    | 1                                                                                                    |
|            |                 |            |                |                                          |            |                        | V: rP1/FL1>= 0                               |               | V: 600                                                                                                  |                                                                                                    |
| 60         | 0x003C          | 2          | rP1/FL1        | Switch Point 1 - Lower Th                | reshold    | 2 bytes                | P: rP1/FL1 >= 0                              | rw            | P: 5000                                                                                                 | Unit mbar                                                                                                    |
| <b>C</b> 1 | 0               |            | 0.1            | Switch Drint 4                           |            | 4 1                    | VP:rP1/FL1 >= -999                           |               | VP:-600                                                                                                 | 0 = NO                                                                                                    |
| 61         | 0x003D          | 1          | Ou1            | Switch Point 1 - Logic                   |            | 1 byte                 | U - 1                                        | rw            | U                                                                                                    | 1 = NC                                                                                                    |
| <i>c</i> . |                 |            |                | 0.4.4.0.1.1.1                            |            | L                      | 0.0.405.177                                  |               |                                                                                                    | 2 = Window Mode<br>3 = Two-Point Mode                                                                                                 |
| 61         | 0x003D          | 2          | Ou1            | Switch Point 1 - Mode                    |            | 1 byte                 | 2, 3, 128, 129                               | rw            | 3                                                                                                    | 128 = Condition Monitoring (not for VSi P10)                                                                                          |
|            | <u> </u>        |            |                |                                          |            |                        | 0 <= Hv1 <= FH1-FI 1                         |               |                                                                                                    | 129 = Diagnostic Mode                                                                                                    |
| 61         | 0x003D          | 3          | Hy1            | Switch Point 1 - Window                  | Hysteresis | 2 bytes                | V: Hy1 < 999                                 | rw            | V: 20<br>P: 100                                                                                         | Unit mbar                                                                                                    |
|            |                 |            | ·              |                                          |            |                        | ⊢: ну1 < 9999<br>VP: Hy1 < 8000              | 1             | VP: 20                                                                                                  |                                                                                                    |
| 75         | 0x004B          | 1          | dS1            | Switch Point 1 - Switch-or               | n delay    | 2 bytes                | 0 - 999                                      | rw            | 0                                                                                                    | Unit ms                                                                                                    |
| .75        | 0x004B          | 2          | dr1            | Switch Point 1 - Switch-of               | f delay    | 2 bytes                | 0 - 999                                      | rw.           | 0                                                                                                    | Unit ms                                                                                                    |
| Sch-       | Gmhur           |            |                |                                          |            |                        |                                              | 07 /          |                                                                                                    |                                                                                                    |

|                                                 | 10                                           | <b>@</b> 10                   | <b>IO</b> -Link   |                                        |                                             |                                         |                                                                                                    |                                               |                               | J. Schmalz GmbH<br>Johannes-Schmalz-Straße 1, D 72293 Glatten<br>Tei: -449(074242043-9<br>www.schmalz.com<br>info@schmalz.de |
|-------------------------------------------------|----------------------------------------------|-------------------------------|-------------------|----------------------------------------|---------------------------------------------|-----------------------------------------|----------------------------------------------------------------------------------------------------|-----------------------------------------------|-------------------------------|----------------------------------------------------------------------------------------------------|
| _                                               | 78                                           | ф                             | Switch Do         | int 2                                  |                                             |                                         |                                                                                                    |                                               |                               |                                                                                                    |
|                                                 |                                              | Ψ                             | Switch Po         | int 2                                  |                                             |                                         |                                                                                                    |                                               |                               |                                                                                                    |
| 62                                              | 0x003E                                       | 1                             | SP2/FH2           | Switch Point 2 - Upper Th              | reshold                                     | 2 bytes                                 | V: 999 >= SP2 > rP2<br>999 >= FH2 > FL2+Hy2<br>P: 9999 >= FH2 > rP2<br>9999 >= FH2 > FL2+Hy2<br>VP: 8000 >= SP2 > rP2<br>8000 >= FH2 > FL2+Hy2 | rw                                            | V: 550<br>P: 5000<br>VP: 5500 | Unit mbar                                                                                                    |
| 62                                              | 0x003E                                       | 2                             | rP2/FL2           | Switch Point 2 - Lower Th              | reshold                                     | 2 bytes                                 | V: rP2/FL2 >= 0<br>P: rP2/FL2 >= 0                                                                                                    | rw                                            | V: 500<br>P: 4500             | Unit mbar                                                                                                    |
| 63                                              | 0x003F                                       | 1                             | Ou2               | Switch Point 2 - Logic                 |                                             | 1 byte                                  | VP: rP2/FL2 >= -999<br>0 - 1                                                                                                    | rw                                            | VP: 5000<br>0                 | 0 = NO<br>1 = NC                                                                                                    |
| 63                                              | 0x003F                                       | 2                             | Ou2               | Switch Point 2 - Mode                  |                                             | 1 byte                                  | 2, 3, 128, 129                                                                                                    | rw                                            | 3                             | 2 = Window Mode<br>3 = Two-Point Mode<br>128 = Condition Monitoring (not for VSi P10)<br>129 = Diagnostic Mode               |
| 63                                              | 0x003F                                       | 3                             | Hy2               | Switch Point 2 - Window H              | lysteresis                                  | 2 bytes                                 | 0 <= Hy2 <= FH2-FL2<br>V: Hy2 < 999<br>P: Hy2 < 9999<br>VP: Hy2 < 8000                                                                         | rw                                            | V: 20<br>P: 100<br>VP: 20     | Unit mbar                                                                                                    |
| 80                                              | 0x0050                                       | 1                             | dS2               | Switch Point 2 - Switch-or             | n delay                                     | 2 bytes                                 | 0 - 999                                                                                                    | rw                                            | 0                             | Unit ms                                                                                                    |
| 80                                              | 0x0050                                       | <br>                          | Condition         | Monitoring [CM]                        | I delay                                     | 2 bytes                                 | 0 - 999                                                                                                    | rw                                            | 0                             | Unit ms                                                                                                    |
| 108                                             | 0x006C                                       | 0                             | -L-               | Permissible Leakage Rate               | ,                                           | 2 bytes                                 | 0 - 999                                                                                                    | rw                                            | 200                           | Unit mbar/sec                                                                                                    |
| <b></b>                                         | Obser                                        | vation                        |                   |                                        |                                             |                                         |                                                                                                    |                                               | •                             |                                                                                                    |
|                                                 | 0                                            | Monitorin                     | ıg                |                                        |                                             |                                         |                                                                                                    |                                               |                               |                                                                                                    |
|                                                 |                                              | <b></b>                       | Process D         | ata                                    |                                             |                                         |                                                                                                    |                                               | Γ                             |                                                                                                    |
| 40<br>64                                        | 0x0028                                       | 0                             |                   | Process Data In Copy<br>Sensor Value   |                                             | 2 bytes<br>2 bytes                      |                                                                                                    | ro                                            |                               | Copy of currently active process data input Actual sensor value                                                              |
| 64                                              | 0x0040                                       | 2                             |                   | Sensor Value LO                        |                                             | 2 bytes                                 |                                                                                                    | ro                                            |                               | Lowest measured sensor value since power-up                                                                                  |
| 64                                              | 0x0040                                       | 3                             |                   | Sensor Value HI                        |                                             | 2 bytes                                 |                                                                                                    | ro                                            |                               | Highest measured sensor value since power-up                                                                                 |
| 66                                              | 0x0042                                       | 1                             |                   | Supply Voltage                         |                                             | 2 bytes                                 |                                                                                                    | ro                                            |                               | Supply voltage as measured by the device (unit: 0.1 Volt)                                                                    |
| 66                                              | 0x0042<br>0x0042                             | 2                             |                   | Supply Voltage LO<br>Supply Voltage HI |                                             | 2 bytes<br>2 bytes                      |                                                                                                    | ro<br>ro                                      |                               | Lowest measured supply voltage since power-up<br>Highest measured supply voltage since power-up                              |
|                                                 |                                              |                               | Communic          | ation Mode                             |                                             | ,                                       |                                                                                                    | [·-                                           | 1                             |                                                                                                    |
| 564                                             | 0x0234                                       | 0                             | <b>2</b> 1        | Communication Mode                     |                                             | 1 byte                                  |                                                                                                    | ro                                            |                               | 0x00 = SIO mode<br>0x10 = IO-Link revision 1.0 (set by master)<br>0x11 = IO-Link revision 1.1 (set by master)                |
| 140                                             | 0×0080                                       | #                             | Counters          | Counter cc1                            |                                             | 4 hutaa                                 |                                                                                                    | -                                             |                               | Switch on counter for switch point 1 (non procedula)                                                                         |
| 140                                             | 0x008C                                       | 0                             | cc2               | Counter cc2                            |                                             | 4 bytes<br>4 bytes                      |                                                                                                    | ro                                            |                               | Switch-on counter for switch point 1 (non-erasable)<br>Switch-on counter for switch point 2 (non-erasable)                   |
| 143                                             | 0x008F                                       | 0                             | ct1               | Counter ct1                            |                                             | 4 bytes                                 |                                                                                                    | ro                                            |                               | Switch-on counter for switch point 1 (erasable)                                                                              |
| 144                                             | 0x0090                                       | 0                             | ct2               | Counter ct2                            |                                             | 4 bytes                                 |                                                                                                    | ro                                            |                               | Switch-on counter for switch point 2 (erasable)                                                                              |
| \$                                              | Diagno                                       | osis                          |                   |                                        |                                             |                                         |                                                                                                    |                                               |                               |                                                                                                    |
| 32                                              | ₩<br>0×0020                                  | Device S                      | tatus             | Error Count                            |                                             | 2 hutae                                 |                                                                                                    | 10                                            |                               | Number of errore since last nower-up                                                                                         |
| 52                                              | 0,0020                                       | 0                             |                   | Endrodant                              |                                             | 2 0983                                  |                                                                                                    | 10                                            |                               | 0 = Device is operating property                                                                                             |
| 36                                              | 0x0024                                       | 0                             |                   | IO-Link Device Status                  |                                             | 1 byte                                  |                                                                                                    | ro                                            |                               | 1 = Maintenance required<br>2 = Out of specification                                                                         |
|                                                 |                                              |                               |                   |                                        |                                             |                                         |                                                                                                    |                                               |                               | 3 = Functional check<br>4 = Failure                                                                                          |
| 37                                              | 0x0025                                       | 1-15                          |                   | Detailed Device Status                 |                                             | 15 x 3 bytes                            |                                                                                                    | ro                                            |                               | Information about currently pending events<br>Fixed-length array format according to IO-Link specification V1.1              |
| 130                                             | 0x0082                                       | 0                             |                   | Active Error Code                      |                                             | 1 byte                                  |                                                                                                    | ro                                            |                               | 0 = No error<br>1-99 = Error code displayed by the device                                                                    |
| 138                                             | 0x008A                                       | 1                             |                   | Extended Device Status -               | Туре                                        | 1 byte                                  |                                                                                                    | ro                                            |                               | Type code of active device status (see below)                                                                                |
| 138                                             | 0x008A                                       | 2                             |                   | Extended Device Status -               | ID                                          | 2 bytes                                 |                                                                                                    | ro                                            |                               | ID code of active device status (see below)<br>Result of recent NFC activity:                                                |
|                                                 |                                              |                               |                   |                                        |                                             |                                         |                                                                                                    |                                               |                               | 0x00: Data valid, write finished successfully<br>0x23: Write failed: Write access locked                                     |
| 120                                             | 0-0088                                       | 0                             |                   | NEC Status                             |                                             | 1 huto                                  |                                                                                                    | -                                             |                               | 0x30: Write failed: parameter(s) out of range<br>0x41: Write failed: parameter set inconsistent                              |
| 139                                             | 0,0008                                       | 0                             |                   | NPC Status                             |                                             | 1 byte                                  |                                                                                                    | 10                                            |                               | 0xA1: Write failed :invalid authorisation<br>0xA2: NFC not available                                                         |
|                                                 |                                              |                               |                   |                                        |                                             |                                         |                                                                                                    |                                               |                               | 0xA3: Write failed: invalid data structure<br>0xA5: Write pending                                                            |
|                                                 | ф.                                           | Condition                     | Monitorin         |                                        |                                             |                                         |                                                                                                    |                                               |                               | 0xA6: NFC internal error                                                                                                    |
| 146                                             | 940092                                       | 0                             | 1 WORKOW          | Condition Monitoring                   |                                             | 1 byte                                  |                                                                                                    | ro                                            |                               | Bit 2: Leakage rate above limit -L- (not for VSi P10)                                                                        |
| 160                                             | 0x00A0                                       | 0                             |                   | Actual Leakage Rate                    |                                             | 2 bytes                                 |                                                                                                    | ro                                            |                               | Bit 5: Primary voltage US outside of optimal range<br>Leakage rate, unit mbar/sec (not for VSi P10)                          |
| Param                                           | otor IS                                      | 139                           | Extended          | Dovice Status                          |                                             |                                         |                                                                                                    |                                               | ·                             | · · · · · · · · · · · · · · · · · · ·                                                                                        |
| Type                                            |                                              | ID 100 -                      | Type Color        | Device Otatus                          | Type Text                                   |                                         | Status Text                                                                                                    |                                               |                               |                                                                                                    |
| 0x10                                            |                                              | 0x0000                        | Green             |                                        | Everything OK                               |                                         | Everything OK                                                                                                    |                                               |                               |                                                                                                    |
| 0x21                                            |                                              | 0x0002                        | Yellow            |                                        | Warning lower                               |                                         | Leakage rate above limit                                                                                                    |                                               |                               |                                                                                                    |
| 0x22<br>0x22                                    |                                              | 0x0007                        | Yellow            |                                        | Warning upper<br>Warning upper              |                                         | rimary supply voltage US outside of operating range                                                                                            |                                               |                               |                                                                                                    |
| 0x22                                            |                                              | 0x0017                        | Yellow            |                                        | Warning upper                               |                                         | Teach-In failed                                                                                                    |                                               |                               |                                                                                                    |
| 0x41                                            |                                              | 0x000C                        | Orange            |                                        | Critical condition                          | on lower                                | Overload OUT1                                                                                                    |                                               |                               |                                                                                                    |
| 0x41                                            |                                              | 0x000D                        | Orange            |                                        | Critical condition                          | on lower                                | Overload OUT2                                                                                                    |                                               |                               | -                                                                                                    |
| 0x41                                            |                                              | 0x0015<br>0x0010              | Orange            |                                        | Critical condition                          | on lower<br>on upper                    | Primary supply voltage US too k                                                                                                    | w                                             |                               | -                                                                                                    |
| 0x42                                            |                                              | 0x0011                        | Orange            |                                        | Critical condition                          | on upper                                | Primary supply voltage US too h                                                                                                    | ligh                                          |                               |                                                                                                    |
| 0x42                                            |                                              | 0x0016 Orange Critic          |                   | Critical condition                     | on upper                                    | IO-Link communication interruption      |                                                                                                    |                                               |                               |                                                                                                    |
| 0x81                                            | I 0x0000 Red Defe                            |                               | Defect lower      |                                        | Internal parameter data invalid             |                                         |                                                                                                    |                                               |                               |                                                                                                    |
| Implemented IO-Link Events                      |                                              |                               |                   |                                        |                                             |                                         |                                                                                                    |                                               |                               |                                                                                                    |
| event code Event name Event Type Remark         |                                              |                               |                   |                                        |                                             |                                         |                                                                                                    |                                               |                               |                                                                                                    |
| 4096                                            | 0x1000                                       |                               | General malfun    | ction                                  | Error                                       |                                         | Error in internal data (E01)                                                                                                    |                                               |                               |                                                                                                    |
| 16384                                           | 84 0x4000         Overtemperature         En |                               | Error             |                                        | Overtemperature in electronic circuit (E19) |                                         |                                                                                                    | 1                                             |                               |                                                                                                    |
| 20736                                           | 0x5100                                       | 00 General power supply fault |                   | Error                                  |                                             | Primary supply voltage US too low (E07) |                                                                                                    |                                               | 4                             |                                                                                                    |
| 20752                                           | 0x5110                                       |                               | Primary supply    | voitage over-run                       | vVarning<br>Error                           |                                         | Primary supply voltage US too high (E17)<br>Overload or short circuit at one or more outputs (E11 and/or E12)                                  |                                               |                               | +                                                                                                    |
| 35872                                           | 0x8C20                                       |                               | Measurement r     | ange over-run                          | Error                                       |                                         | overload or short circuit at one or more outputs (E11 and/or E12) Overflow of sensor value, invalid measurement                                |                                               |                               | 1                                                                                                    |
| 6144                                            | 0x1800                                       |                               | Calibration OK    |                                        | Notification                                |                                         | Calibration offset 0 set successf                                                                                                    | fully                                         |                               | 1                                                                                                    |
| 6145                                            | 0x1801                                       | 1                             | Calibration faile | d                                      | Notification                                |                                         | Sensor value too high or too low, offset not changed (E03)                                                                                     |                                               | ot changed (E03)              | +                                                                                                    |
| 6150                                            | 0x1806                                       |                               | Teach-In comp     | and failed                             | Notification                                |                                         | Sensor value over-run, SPx not                                                                                                    | changed                                       | (E20)                         | 1                                                                                                    |
| 6153                                            | 0x1809                                       |                               | Leakage rate al   | oove limit                             | Warning Con                                 |                                         | Condition Monitoring: leakage ra                                                                                                    | ondition Monitoring: leakage rate above limit |                               | 1                                                                                                    |
| 6156 0x180C Primary supply voltage out of range |                                              | voltage out of range          | Warning           |                                        | Condition Monitoring: primary su            | upply volta                             | age US outside operating range                                                                                                    |                                               |                               |                                                                                                    |

IO-Link Data Dictionary

VSi series

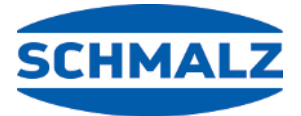

# At Your Service Worldwide

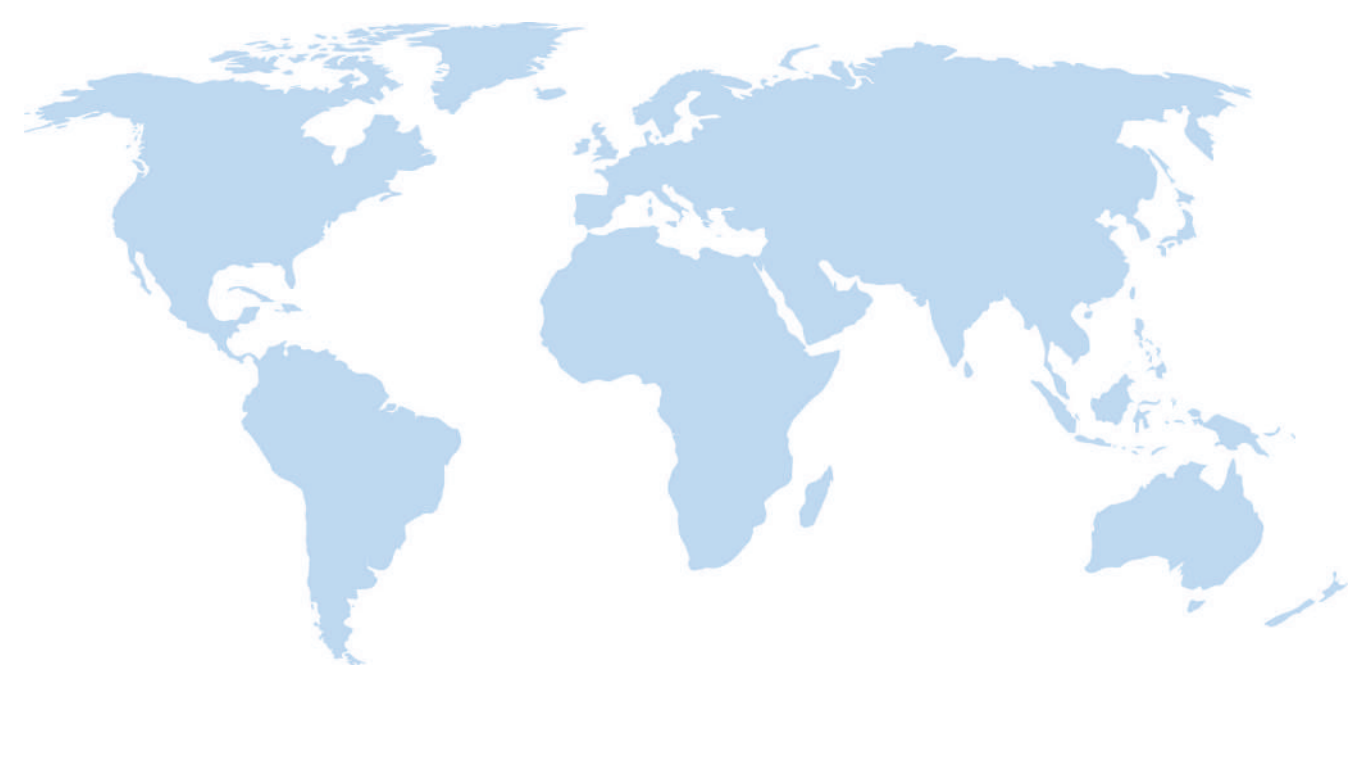

# © J. Schmalz GmbH · EN-US · 30.30.01.00956 · 05 · 08/24 · Subject to technical changes without notice

# Vacuum automation

WWW.SCHMALZ.COM/AUTOMATION

# Handling systems

WWW.SCHMALZ.COM/EN-US/VACUUM-LIFTERS-AND-CRANE-SYSTEMS

#### J. Schmalz GmbH

Johannes-Schmalz-Str. 1 72293 Glatten, Germany T: +49 (0) 7443 2403-0 schmalz@schmalz.de WWW.SCHMALZ.COM